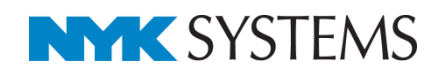

# ビュー 目 次 ビュー共通/平面ビュー共通/ビュー専用 アラウンドビュー ビューを作成する 平面図から断面図を作成する 平面詳細図を作成する アラウンドビューからビューを作成する ビューのサイズ変更、移動 ビューの削除 ビューのコピー ビュー名の変更 ビューの視点変更 通り芯や寸法線を書き込むスペースを作る(余白) ビューの位置を揃える ビューの平面角度を調整する ビューの内部をくり抜く(ワイプの設定) レイヤーで表示を制御する 指定した範囲のみ表示する(クリップ) 指定したフロアの要素のみ表示する 2Dデータの表示を制御する ビューを参照する

更新日:2021/4/8 Rebro2021 対応

# 1.ビューとは

3次元のモデル空間はビューを通して表示や作図をします。ビューは、視 点方向(平面、正面など)、縮尺、レイヤーの表示状態などを変えて表示で きます。

全てのビューは同一のモデル空間を表示しているため、モデル空間上の要素はどのビューからでも連動して操作することができます。

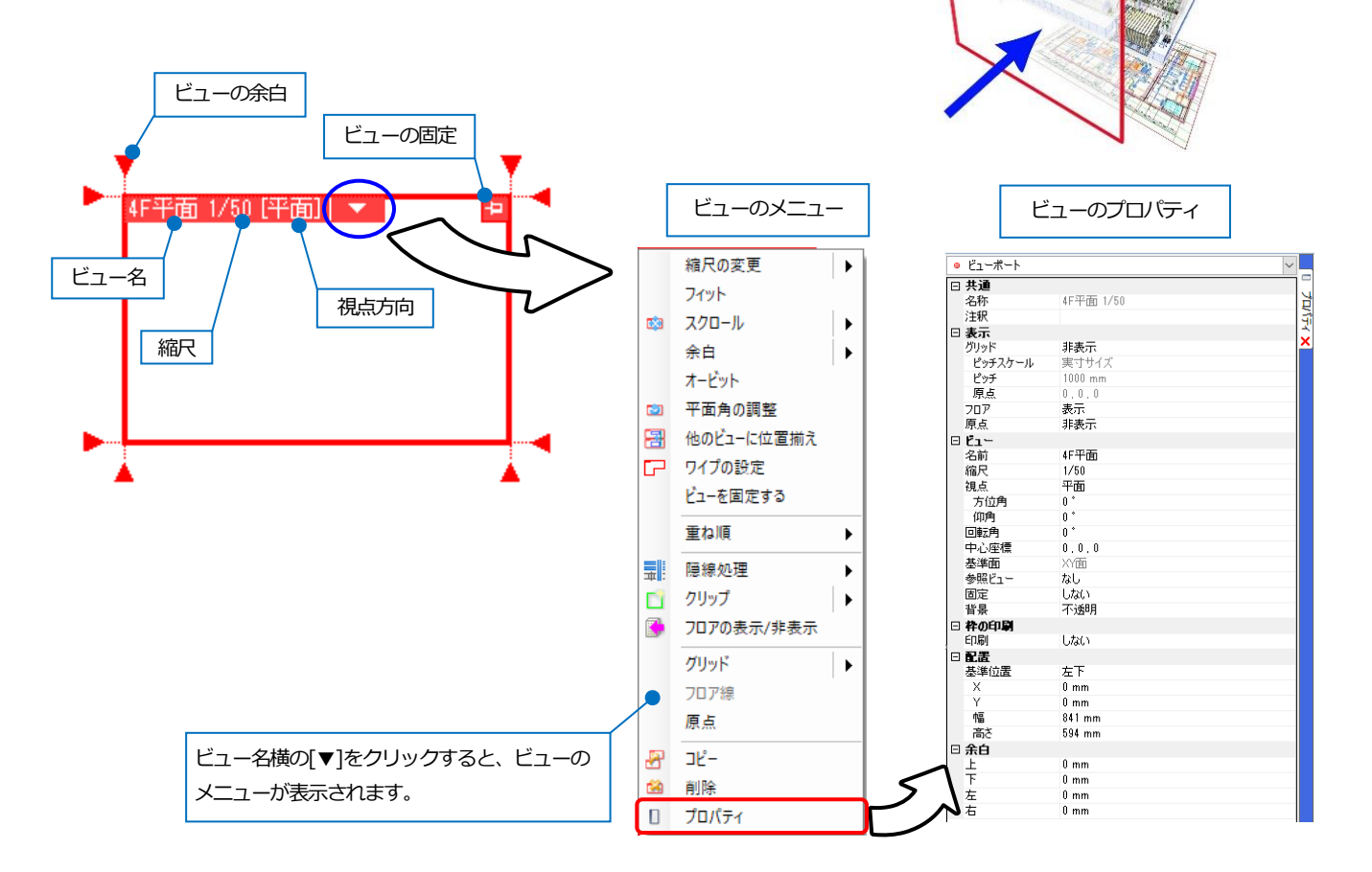

## ビュー名

ビューには名前があります。汎用図形や DWG、DXF、JWW などのデータを指定したビュー名でのみ表示すること もできます。

#### 縮尺

ビューごとに縮尺を設定できます。縮尺はビューのメニューより[縮尺の変更]で指定します。

## 視点方向

ビューの視点方向を示します。任意の方向の場合、「カスタム」と表示されます。視点方向はビューのプロパティか ら指定します。

## ビューの余白

ハンドルをクリックしてビューの余白を編集します。(p.22参照)

#### 作図面・基準角度の設定

作図時の基準角度を設定します。角度のついた建築図に沿って作図する場合、指定した要素、線分から角度を取得し作図角度の補正を行います。

作図のコマンドを起動し、リボンの[座標指定]パネルの[作図面・基準角度の設定]をクリックします。

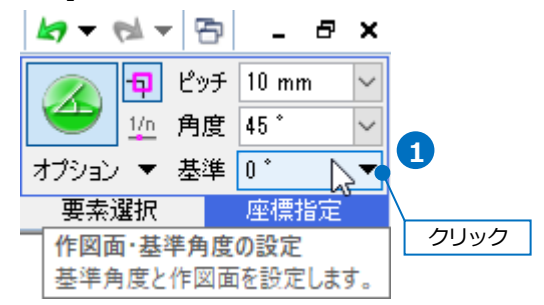

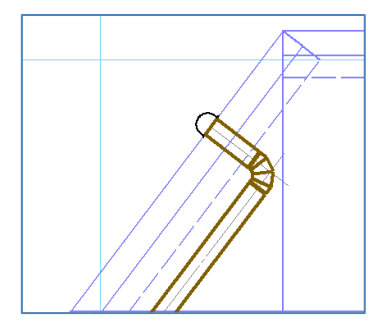

2 [図面上の線分を指定]をクリックし、図面から基準とする線分を選択します。 パネルには、取得した角度が入力されます。

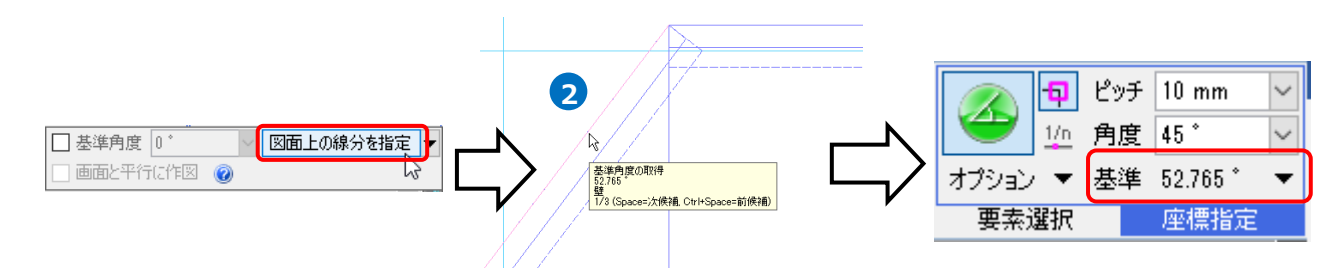

3 基準角度に合わせて作図することができます。

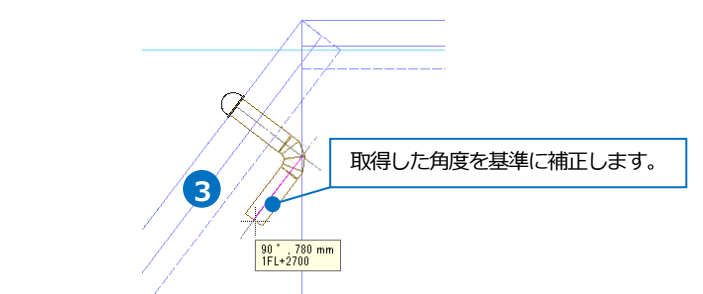

#### ● 補足説明

[基準角度]にチェックを入れると数値入力で基準角度が設定できます。チェックを外すと元の角度に戻ります。

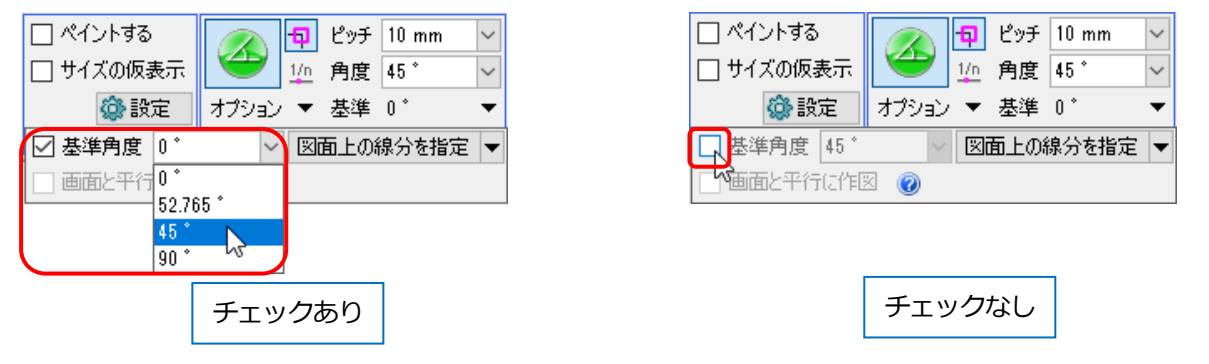

### ビューの固定

ビューに表示されている状態で固定します。 ビュー固定時のメニュー 固定時は、ビューのメニューで使用できるコマンドが制限されます。 4F平面図 1/40 [平面] 🔻 クリック 固定の解除 7-7 1.1 重ね順 ۲ ビューを固定します。 ۲ 🚺 クリップ ۲ 部 フロアの表示/非表示 . グリッド • フロア線 原点 -צר 🔏 **1** 削除 プロパティ

# カレントビュー

作図、編集を行っている操作中のビューを「カレントビュー」と呼んでいます。カレントビューは他のビューよりも ビューの枠が太く表示されます。

ビュー上で、マウスのボタン、ホイールを操作するとカレントビューが移行します。干渉検査や CG 起動時にカレントビューを対象にコマンドを実行することができます。

加工 表示 アドイン

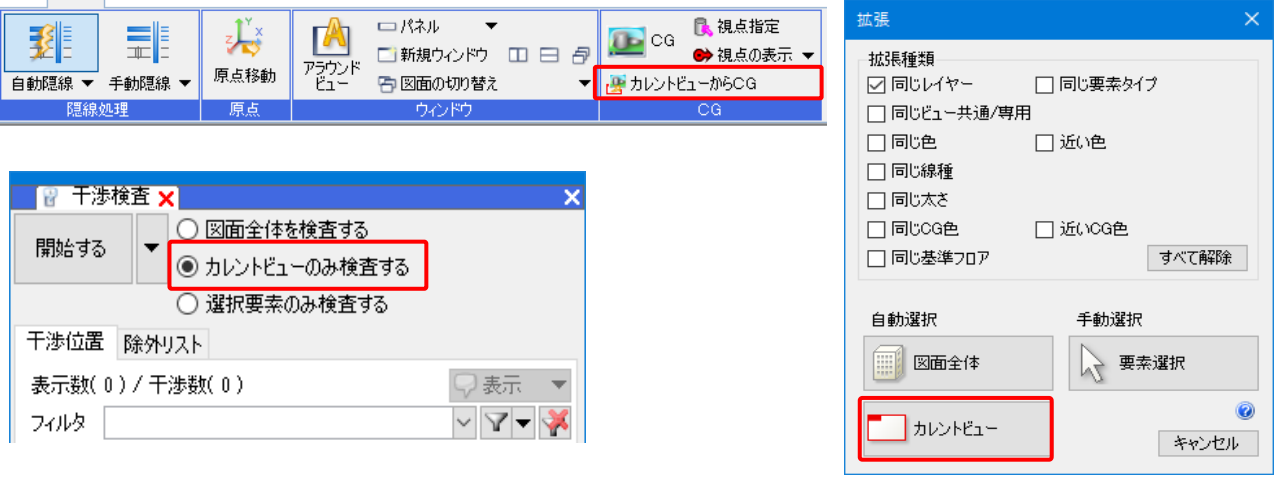

# ビュー共通/平面ビュー共通/ビュー専用

モデル要素を表示するには3つのモードから選択します。すべてのビューに表示する「ビュー共通」、視点方向が平面のビューすべてに表示する「平面ビュー共通」、指定したビューにのみ表示する「ビュー専用」です。

ビューのモードを選択できる対象は、2D データ、3D 汎用図形、鋼材です。設備や建築は「ビュー共通」モードで 表示され、変更することはできません。

作図する要素をどのビューに表示させたいかによってモードを選択します。モードの選択は、DXF/DWG、JWW ファ イルの読み込み時、作図コマンドの起動時に行います。作図した要素のプロパティから変更することもできます。

# ビュー共通

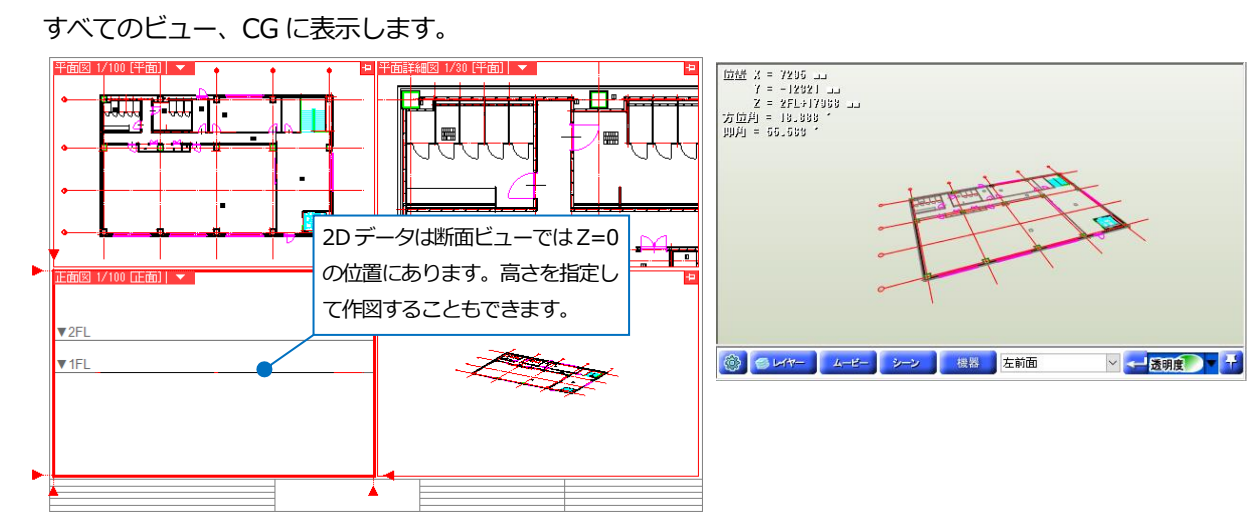

## 平面ビュー共通

視点方向が「平面」のビューすべてに表示します。

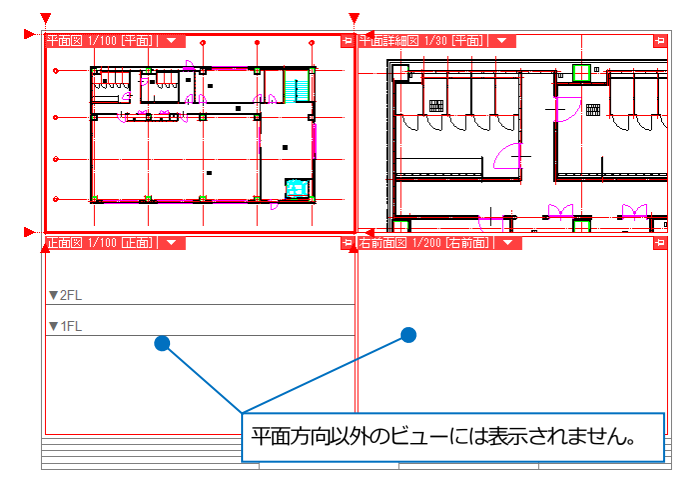

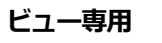

指定した名前のビューに表示します。

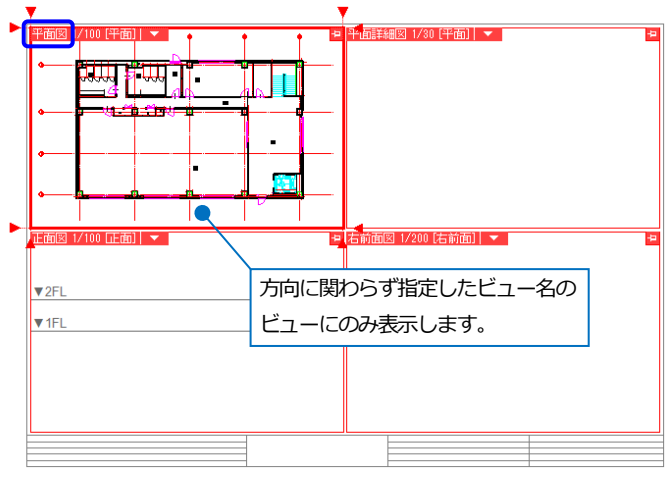

## モードの選択

コマンドのリボン

| 機器器具 スリープ・インサート | 、 建築 ツー | レ 加工 | 表示   | アドイン   | Ø   | 立体図用 | Eの配置         | 施工                                    | •      | <b>k</b> 7 - | - 10       | 8   | - ē   | ×      |
|-----------------|---------|------|------|--------|-----|------|--------------|---------------------------------------|--------|--------------|------------|-----|-------|--------|
|                 |         | □高さ  | 0 mm | $\sim$ | 1FL | -    | 色、太さ         | 、線種                                   | •      |              | Ð          | ピッチ | 10 mm | $\sim$ |
| 🧊 直方体           |         |      |      |        |     |      | <u> </u>     | ントする                                  |        | Ð            | <u>1/n</u> | 角度  | XΥ    | $\sim$ |
|                 |         |      |      |        |     |      | H−±          | 通                                     | $\sim$ | オブション        | / 🔻        | 基準  | 0 *   | -      |
| 図形の変)           | E       |      |      | 高さ     |     |      | ビュー共         | 通                                     | L,     | 要素           | 選択         |     | 座標指知  | Ē      |
|                 |         |      |      |        |     |      | 半面ビコ<br>ビュー専 | ∟──────────────────────────────────── |        |              |            |     |       |        |

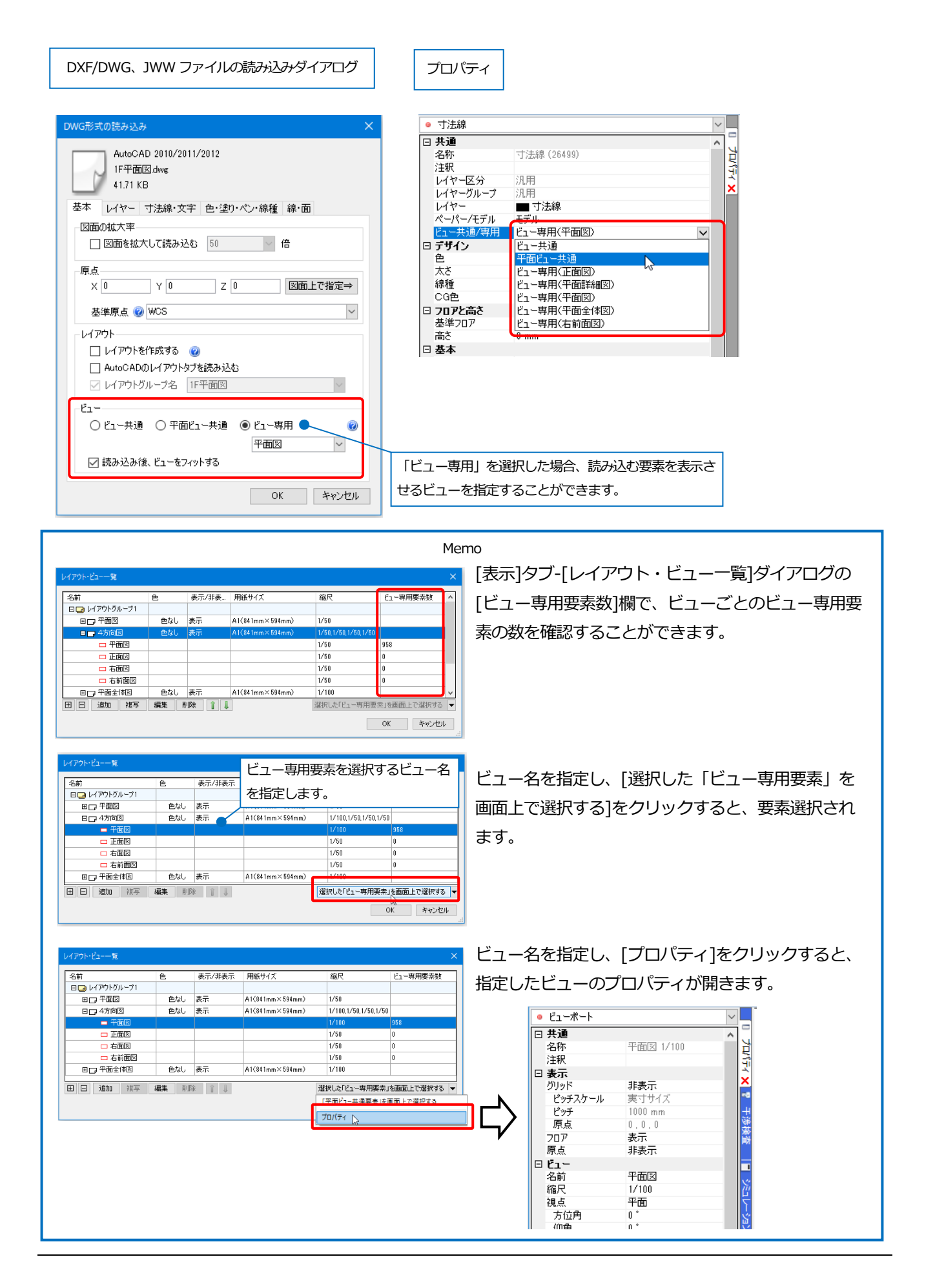

# アラウンドビュー

選択した要素を一時的に別の方向から見るためのポップアップウィンドウです。アラウンドビューは、ビューを図面 に配置しなくても断面を確認することができます。アラウンドビューから作図、編集することもできます。

# アラウンドビューの起動

 アラウンドビューに表示する要素を選択し、コンテキストメニューから[アラウンドビュー]-[正面]を選択し ます。

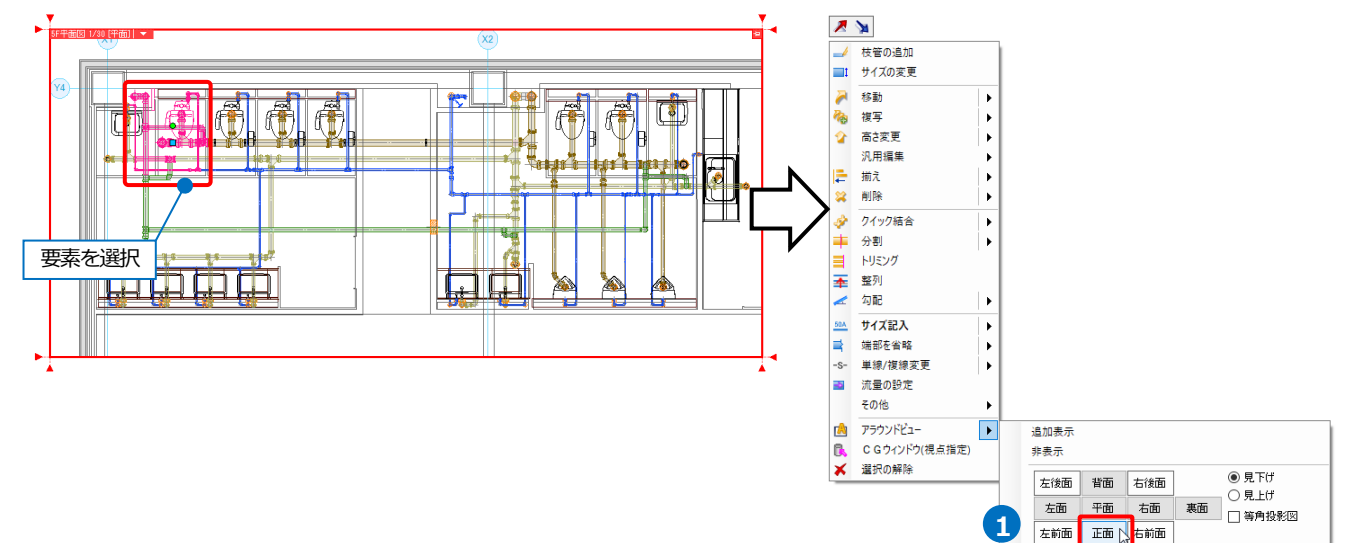

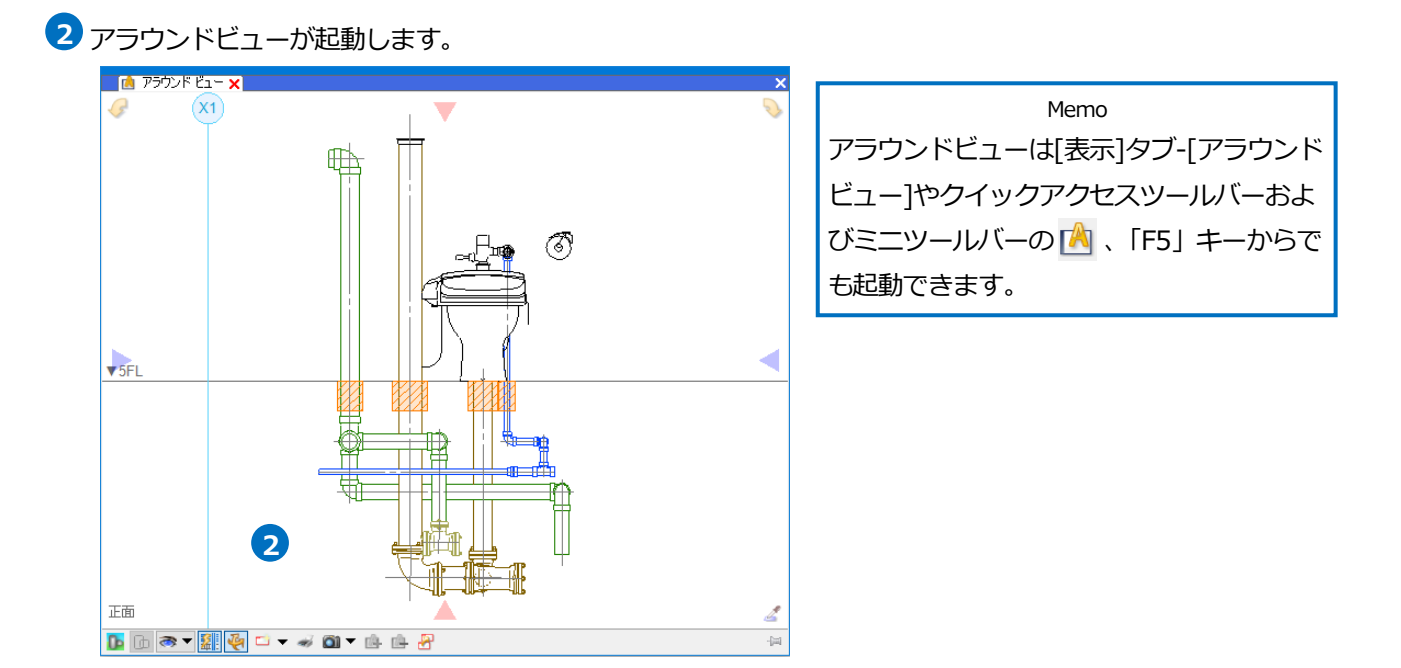

# アラウンドビューの機能

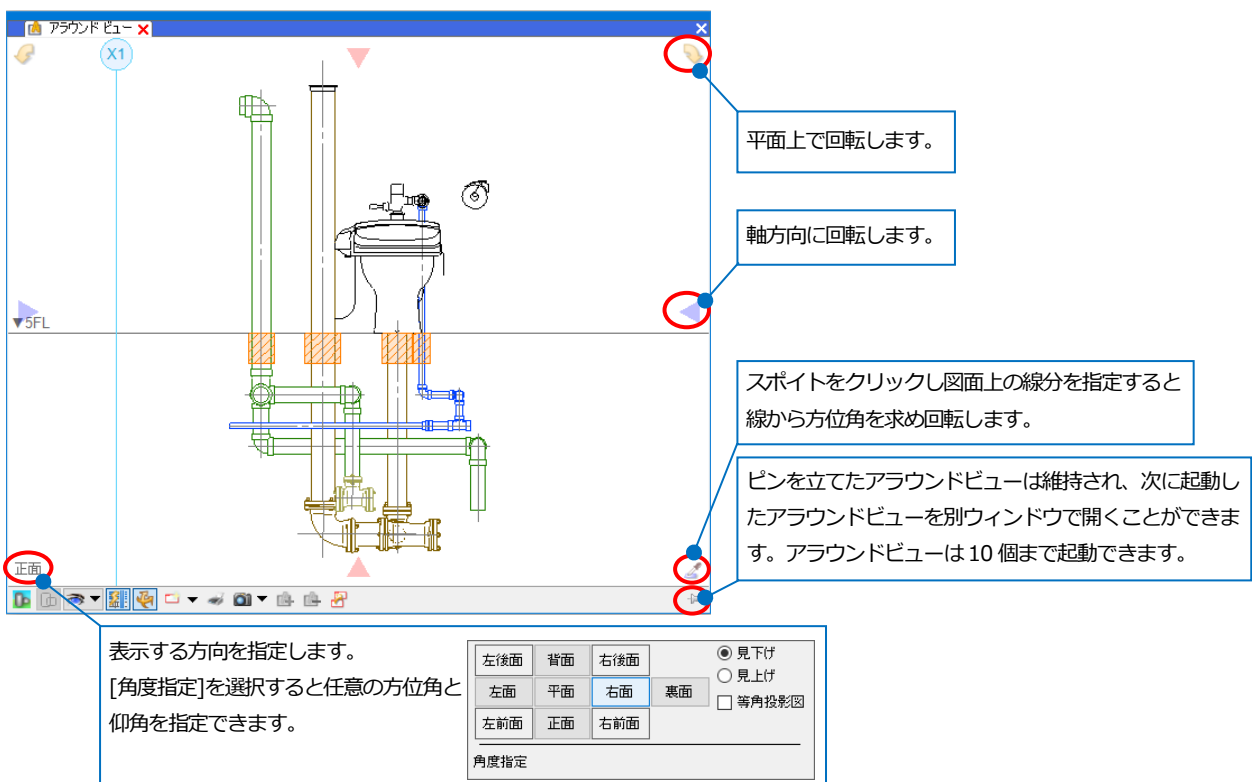

|          | アラウンドビューの<br>CG      | アラウンドビュー内の要素を CG 表示に切替えます。                                                                                                    |
|----------|----------------------|----------------------------------------------------------------------------------------------------|
| 2        | アラウンドビューの<br>自動隠線    | アラウンドビューに表示されている要素を隠線処理します。                                                                                                    |
| *        | オービット                | 右ドラッグでアラウンドビューの視点方向を任意に変更できます。要素を<br>選択している状態で操作を行うと、要素を中心に視点を旋回できます。                                                                                    |
|          | アラウンドビューか<br>らビューの作成 | アラウンドビューに表示された内容でビューを作成します(p.14参照)。<br>[▼]-[ビューの作成(汎用図形に変換)]を選択すると、アラウンドビューに表<br>示された要素を汎用図形に変換しビューを作成します。作成したビューに<br>は、ビュー専用の汎用図形で表示されるため他のビューには影響しません。 |
| ÷.       | 印刷                   | アラウンドビューで表示されている状態がそのまま印刷されます。                                                                                                    |
|          | キャプチャ                | アラウンドビューの表示状態を画像ファイルまたはクリップボードに保存<br>します。メールソフトを起動して画像を送信することもできます。                                                                                      |
| <b>(</b> | アラウンドビューに<br>追加表示    | 選択した要素を現在のアラウンドビューに追加表示します。                                                                                                    |
| <u>r</u> | アラウンドビューか<br>ら非表示    | 選択した要素を現在のアラウンドビューから非表示にします。                                                                                                    |

# アラウンドビューの表現

[アラウンドビューの表現] 💽 を設定します。

[要素の表示/非表示]で、アラウンドビューに表示している要素の表示/非表示を要素タイプごとに切り替えることができます。アラウンドビューの CG 表示をしているときには、透明度の設定が反映します。

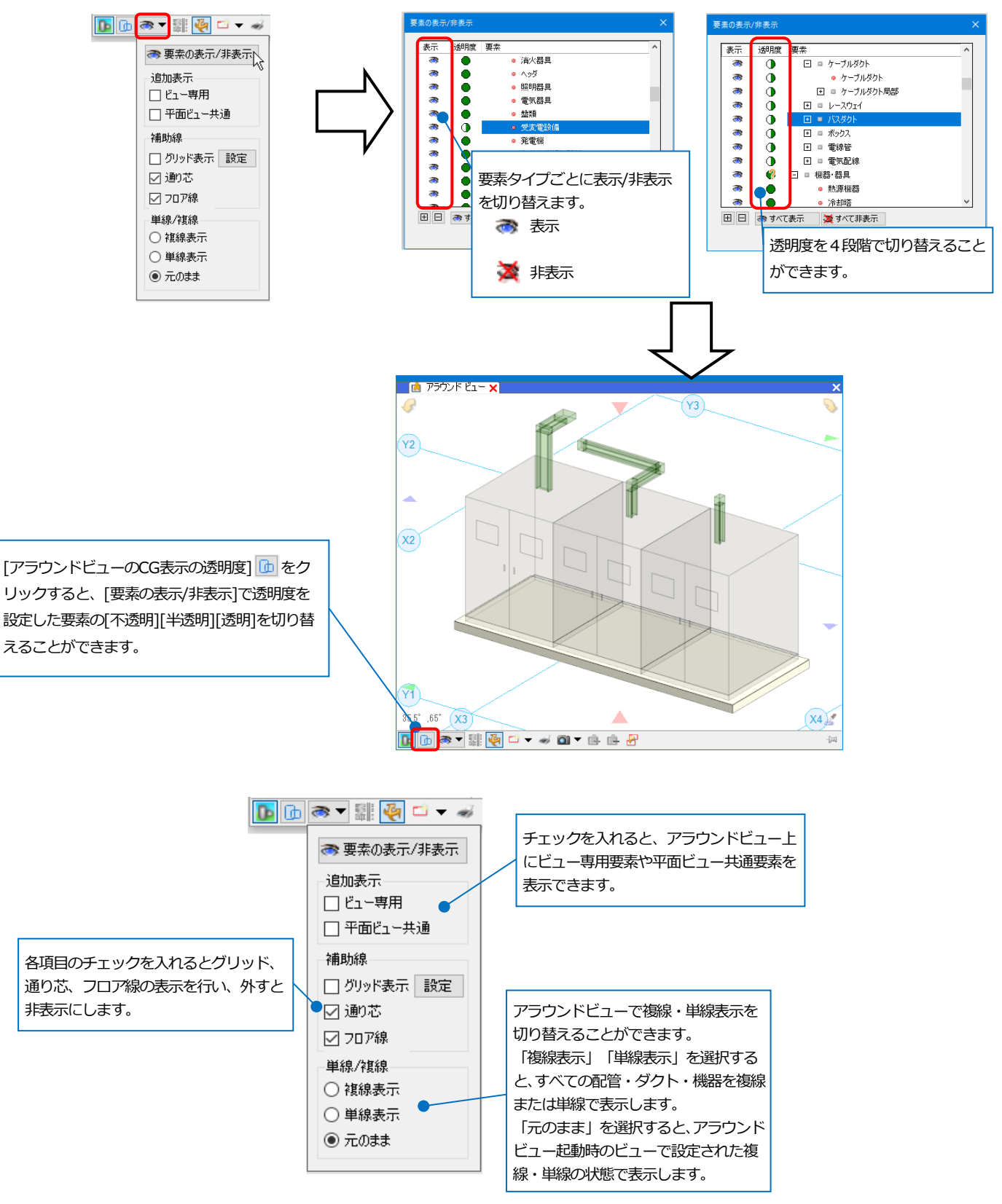

2. ビューの作成

# ビューを作成する

ビューの名前、縮尺、方向を指定しビューを作成します。

| 1 [表示]タブ-[ビューの作成]をクリック<br>します。                                                                                                  | ★-ム         図形         配管         ダクト         電気         機器器具         スリーフ・インサート         建築         ツール         加工         表示         アドイン           ジレイヤー覧           ビューの作成         「面図の作成         「面図の作成         「二         「二         「二         「二         「二         ●         ●         ●         ●         ●         ●         ●         ●         ●         ●         ●         ●         ●         ●         ●         ●         ●         ●         ●         ●         ●         ●         ●         ●         ●         ●         ●         ●         ●         ●         ●         ●         ●         ●         ●         ●         ●         ●         ●         ●         ●         ●         ●         ●         ●         ●         ●         ●         ●         ●         ●         ●         ●         ●         ●         ●         ●         ●         ●         ●         ●         ●         ●         ●         ●         ●         ●         ●         ●         ●         ●         ●         ●         ●         ●         ●         ●         ●         ●         ● |
|----------------------------------------------------------------------------------------------------|----------------------------------------------------------------------------------------------------|
| 2 「新しいビューを開く」を選択しま<br>す。ビューの名前、縮尺、方向を指定<br>します。                                                                                 | ★-ム 図形 配管 ダクト 電気 機器器具 スソーブ・インサート 建築 ソール 加工 表示 アドイン ご ビューの作成<br>の新しいビューを開い  (回転用指定 2) 方位用 0 * 0 * 0 * 0 * 0 * 0 * 0 * 0 * 0 * 0                                                                                                    |
| Memo<br>建物の向きに合わせるような任意の方<br>向でビューを作成する場合、[方向]を<br>「カスタム」に設定すると、方位角、<br>仰角の入力ができます。                                             | 1点目                                                                                                    |
| 名前     カスタム(1)     、     方位角     0*     、     ●       縮尺     1/100      仰角     0*     、       方向     カスタム      回転角     0*     、 | 2点目                                                                                                    |
| <ul> <li>3 作成するビューの範囲を対角2点でクリックします。</li> <li>→ビューが作成されます。</li> </ul>                                                            |                                                                                                    |
|                                                                                                    | □[F平面図 1/50 [平面]] ▼ □                                                                                                    |
|                                                                                                    |                                                                                                    |
|                                                                                                    |                                                                                                    |

# 平面図から断面図を作成する

平面ビューから指定した範囲の断面図を作成します。範囲に合わせて断面図記号を入力することができます。

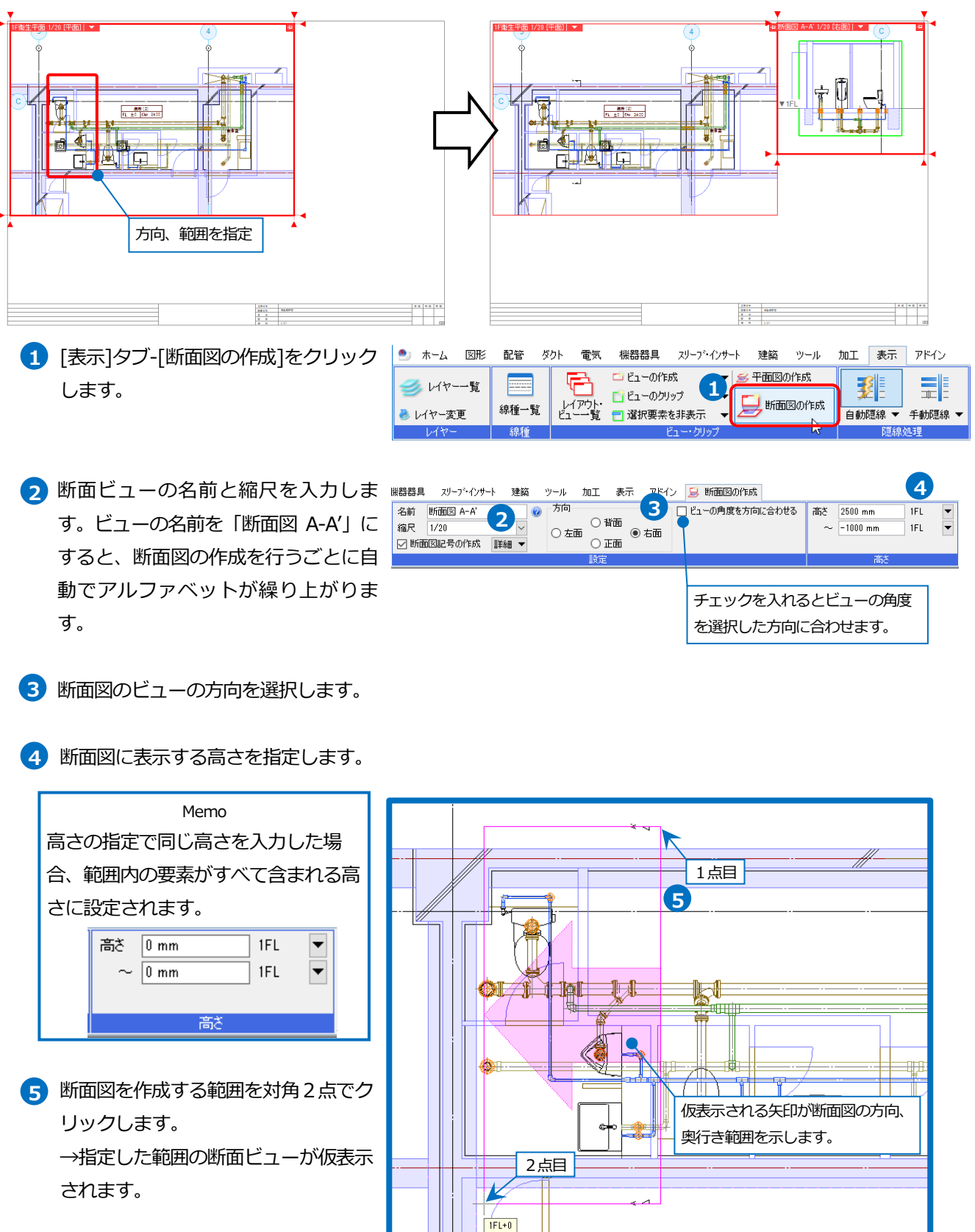

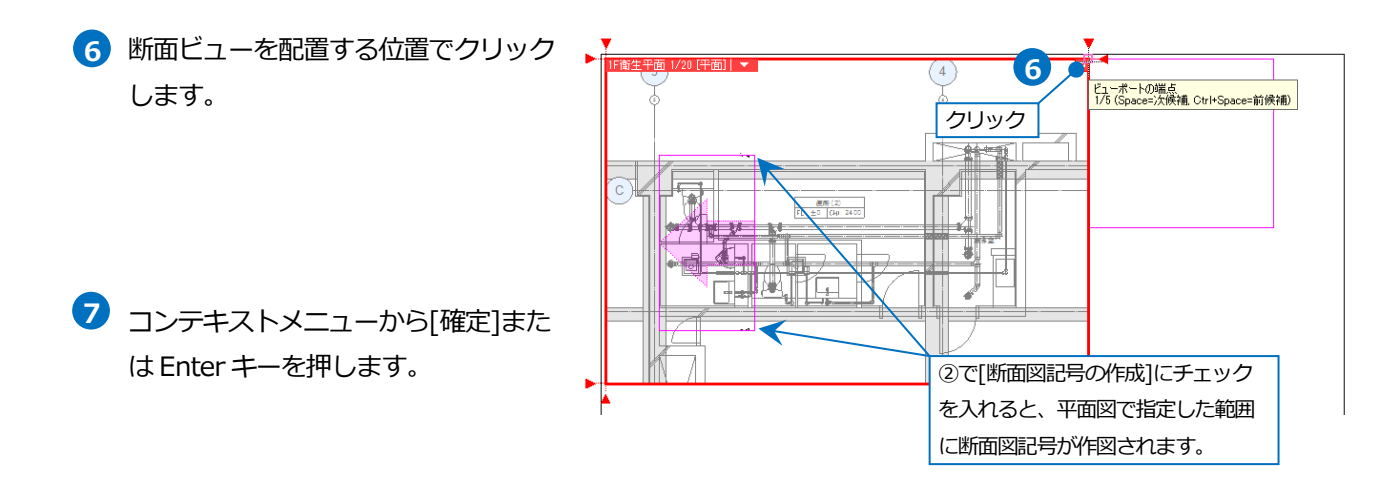

# ● 補足説明

作成した断面図には緑の枠(クリップ範囲)が表示されます。これは、断面図を作成した際に指定した範囲を示しています。

この緑の枠は画面上の表示のみで印刷されません。

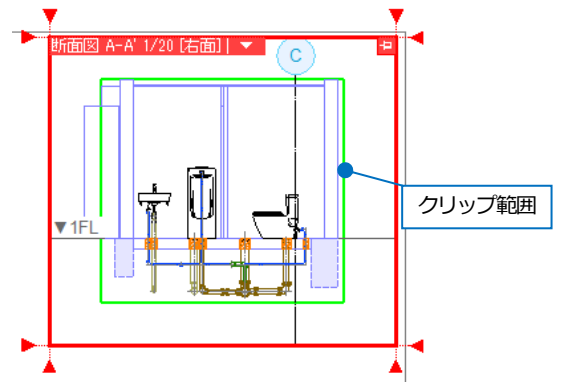

# 平面詳細図を作成する

平面図から縮尺、範囲を指定し、部分詳細図のビューを作成します。

1 [表示]タブ-[平面図の作成]をクリック します。

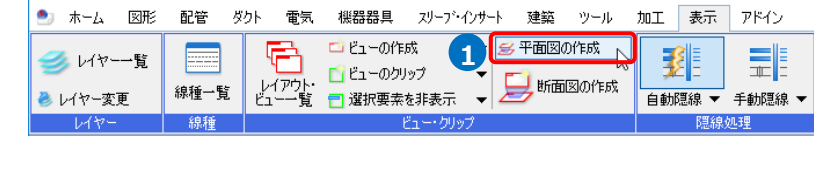

2 「新しいビューを開く」を選択します。 ビューの名前を入力し、詳細図の縮尺 を指定します。

| 🎐 ホーム 🛛 図形 配管   | ダクト | 電気   | 機器器具  | スリープ・インサート | 建築 | ツール | 加工 | 表示 | アドイン | 差 平面図の作成 |
|-----------------|-----|------|-------|------------|----|-----|----|----|------|----------|
| ◉ 新しいビューを開く     | 名前  | トレ廻り | )詳細 🗸 | ]          |    |     |    |    |      |          |
| ○ 指定したビューの複製を開く | 縮尺  | 1/30 | ~     |            |    |     |    |    |      |          |
| 6               |     |      |       |            |    |     |    |    |      |          |
| 2               | 2   |      |       |            |    |     |    |    |      |          |

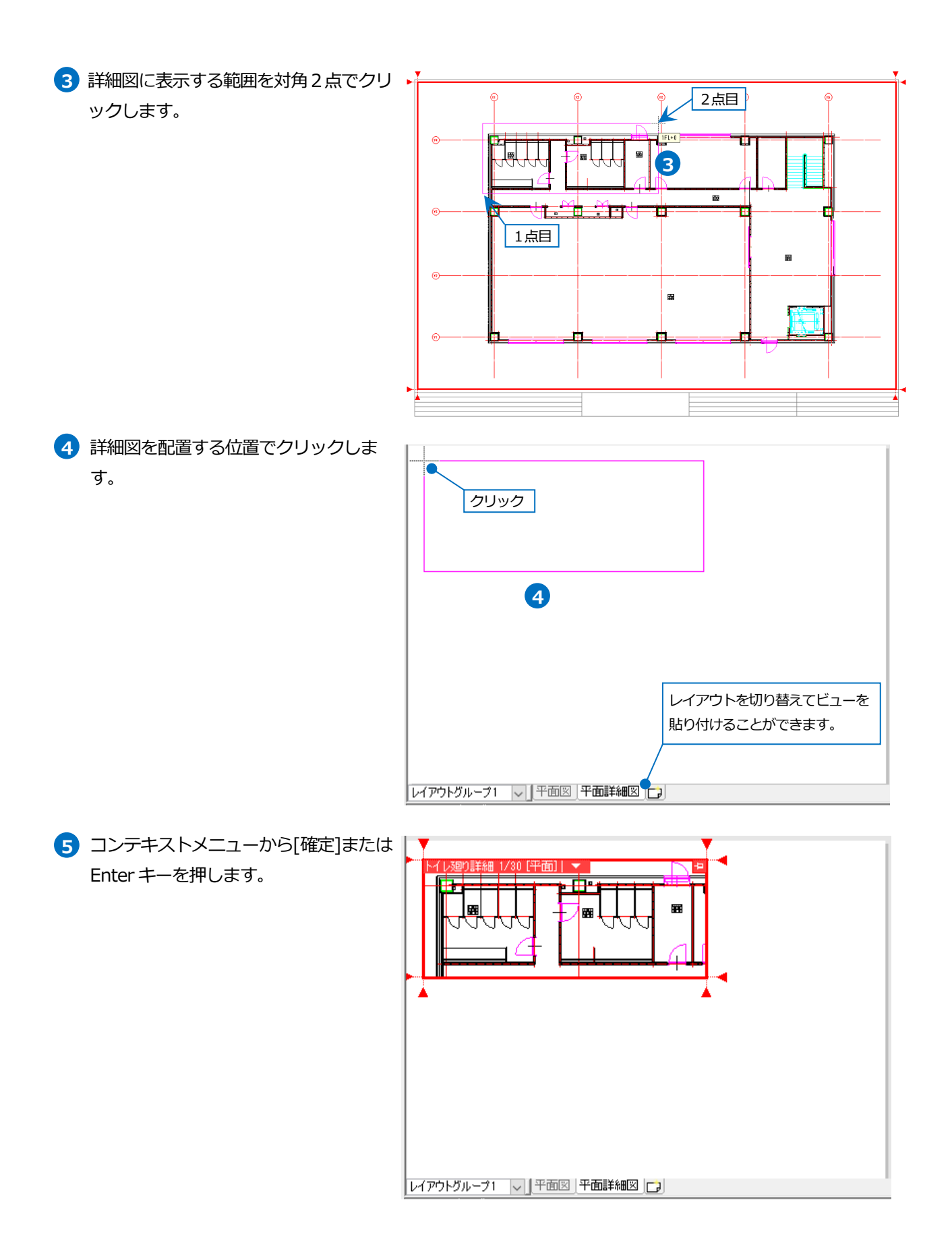

# アラウンドビューからビューを作成する

アラウンドビューに表示された状態のままビューを作成します。作成したビューはクリップが設定されます。

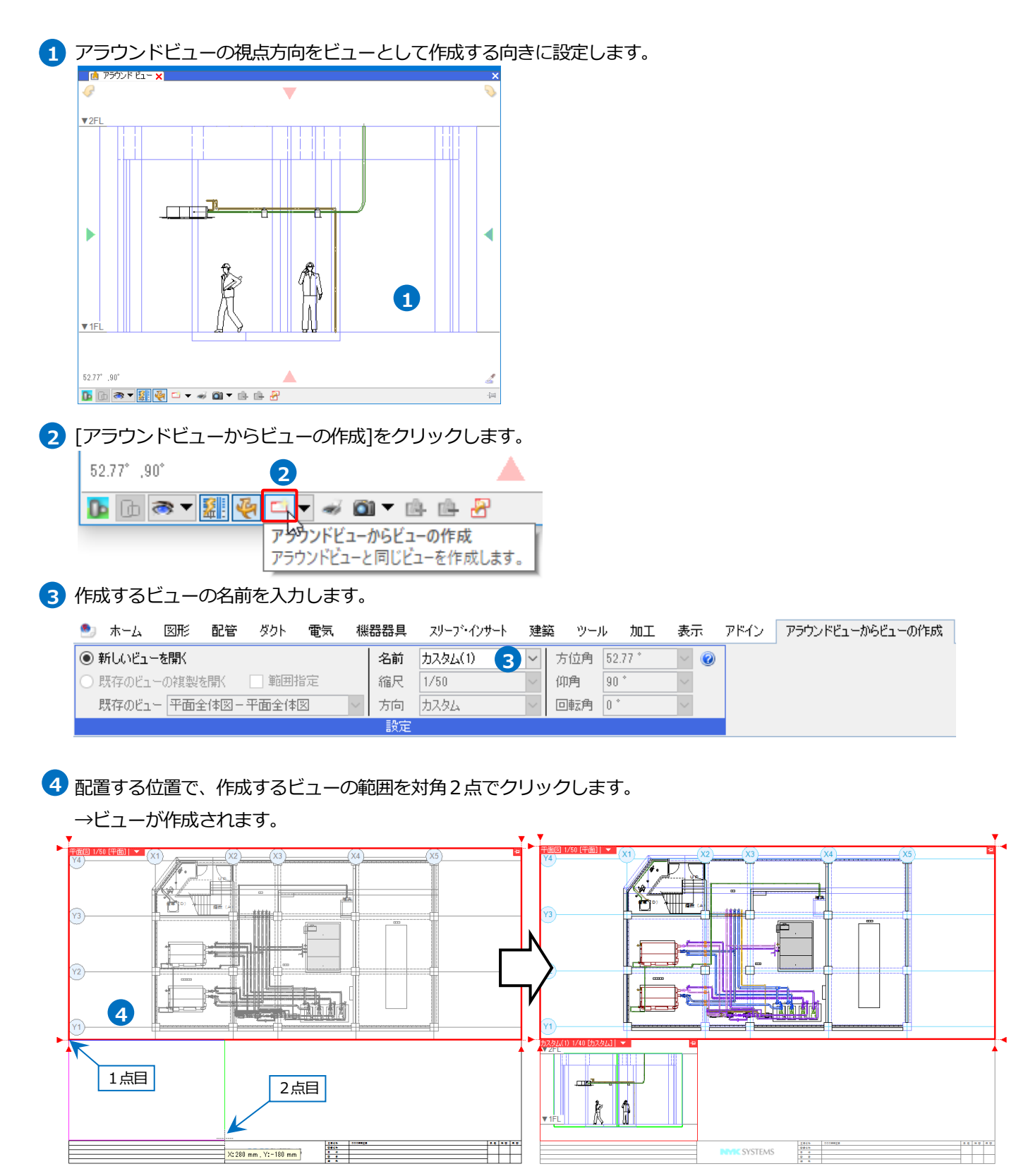

# 3.ビューの編集

# ビューのサイズ変更、移動

# サイズ変更

ビュー名をクリックします。ビューの角と4辺にサイズ変更のハンドル(白)が表示されます。
 ※用紙を黒で表示している場合、ハンドルは黒で表示されます。

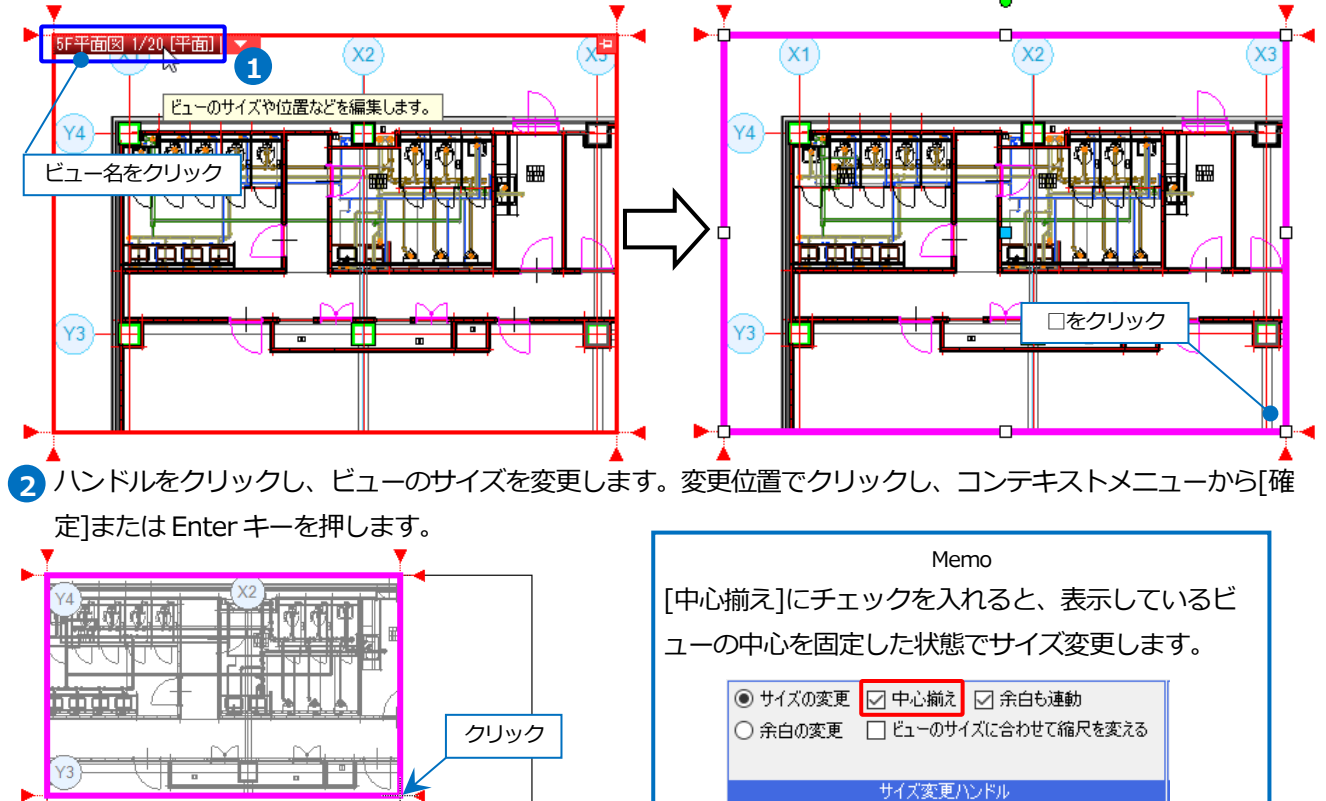

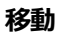

ビュー名をクリックします。ポインタの形状が変わります。

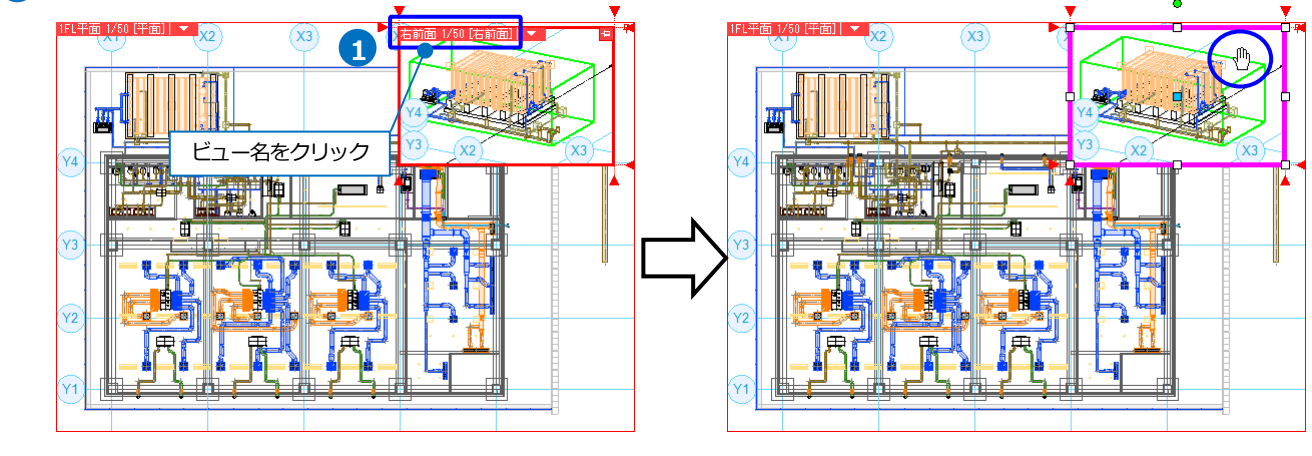

2 左ドラッグでビューを移動します。コンテキストメニューから[確定]または Enter キーを押します。

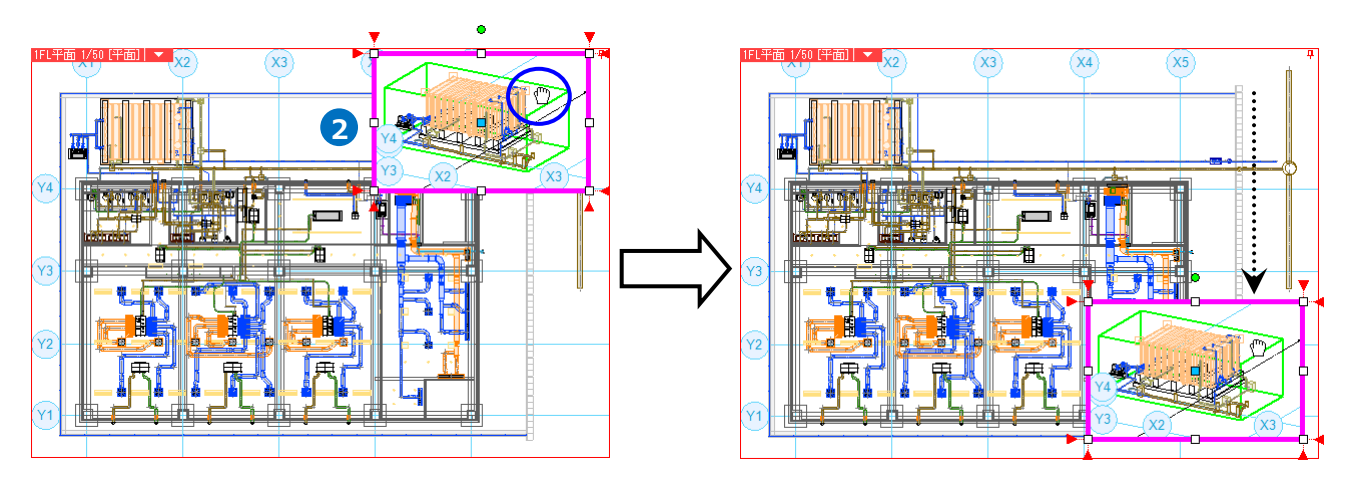

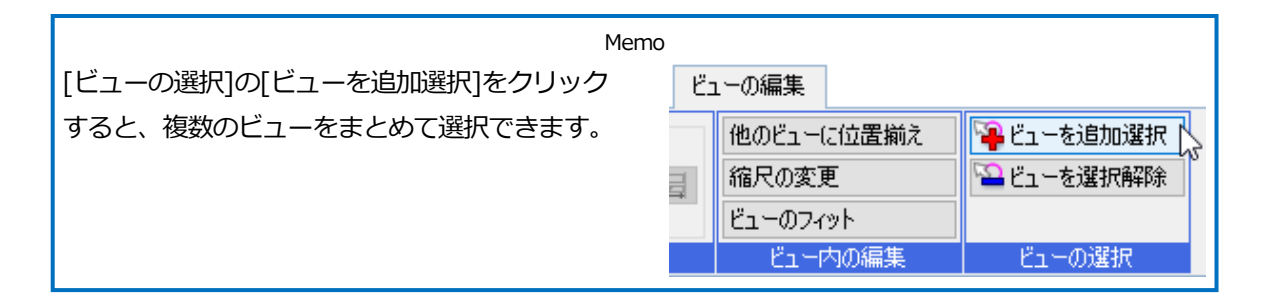

# ● 補足説明

レイアウトタブを右クリックして表示されるメニューの[用紙の移動]で、ビューの位置はそのままで用紙範囲を移動 することができます。印刷範囲は移動後の用紙範囲となります。

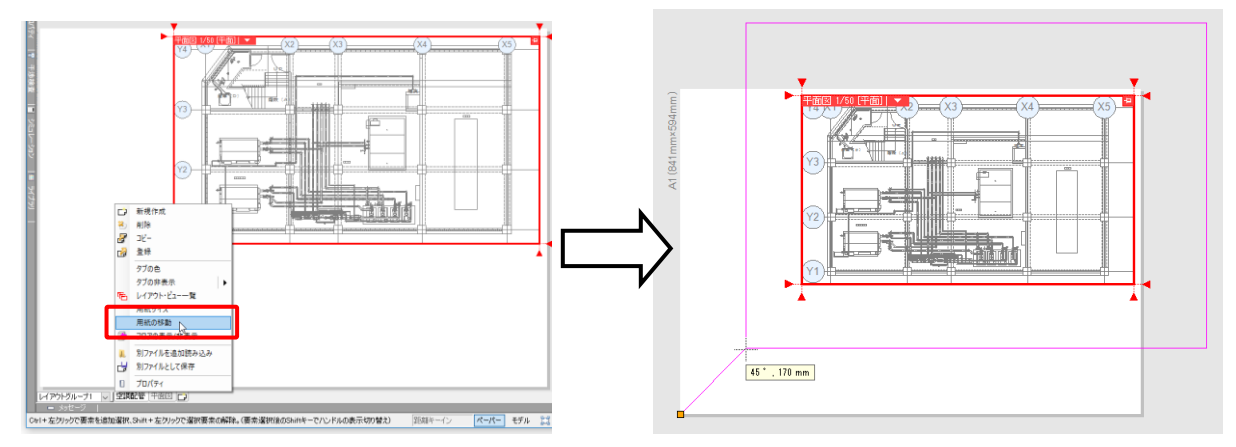

# ビュー枠の揃え

1 ビュー枠を揃えたいビューを、[ビューを 追加選択]で選択します。

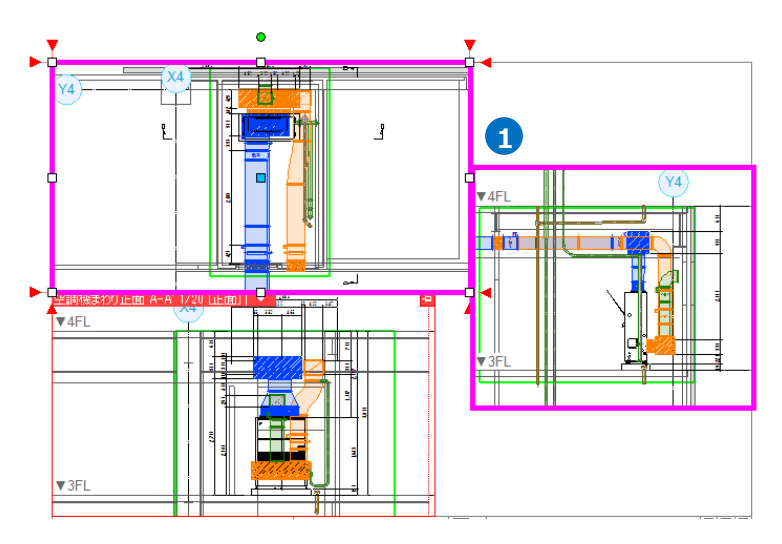

- 2 [ビュー枠の編集]の[揃え]で揃える方向を 指定します。
- 3 ビュー枠の位置が揃います。コンテキストメニューから[確定]または Enter キーを押します。

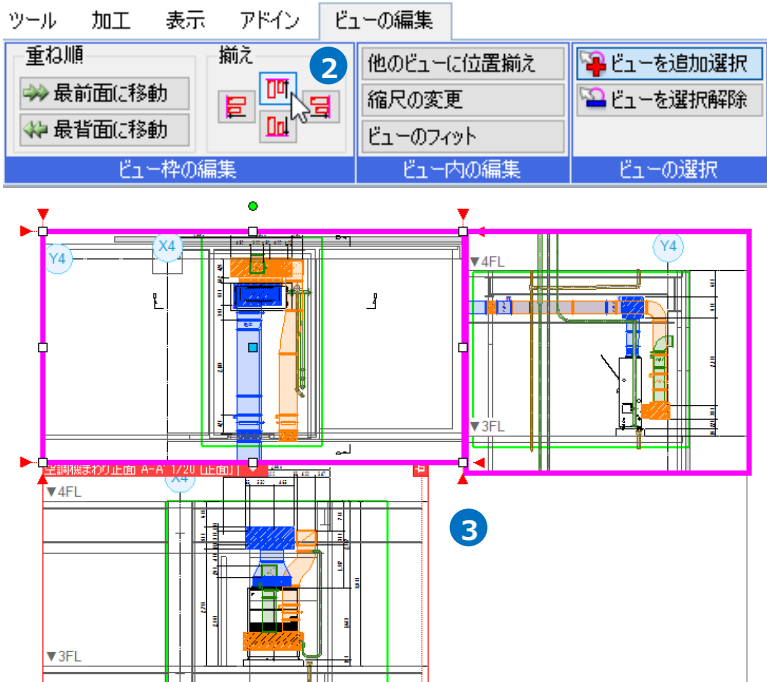

ビューの重ね順

 重ね順を変更したいビューのビュー名を クリックします。

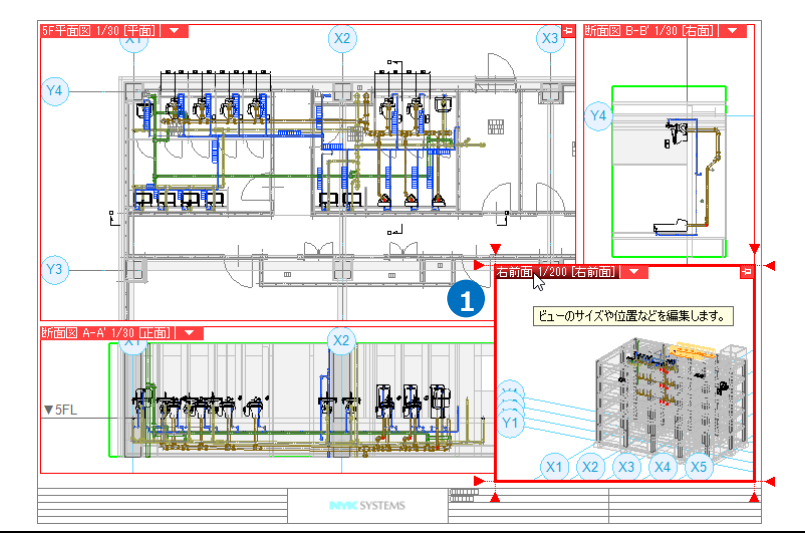

「ビュー枠の編集]の[重ね順]で[最背面に 移動]を指定します。

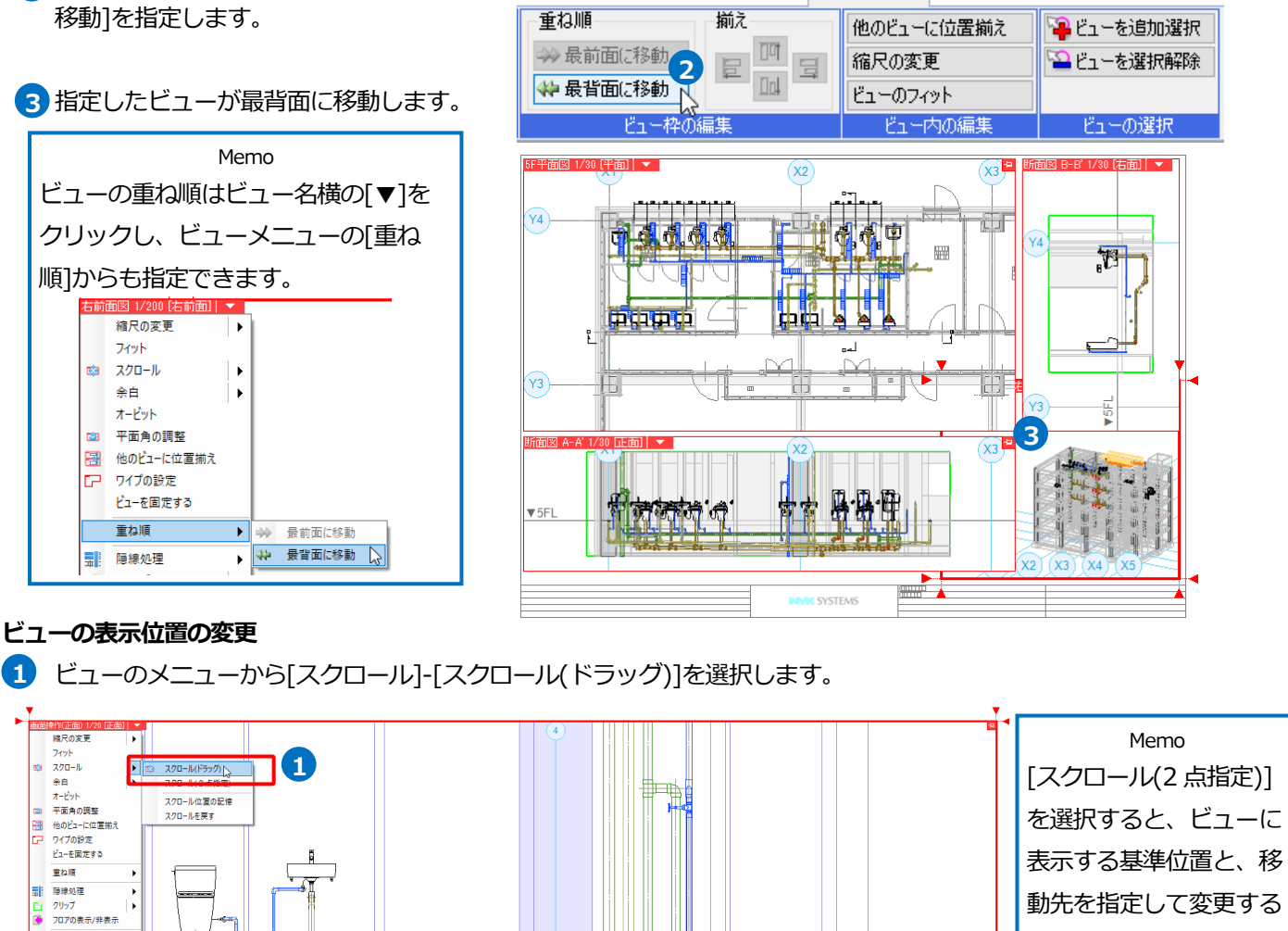

ツール 加工

表示

アドイン

ビューの編集

動先を指定して変更する ことができます。

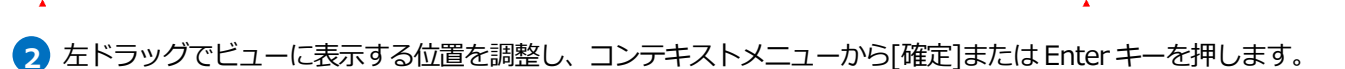

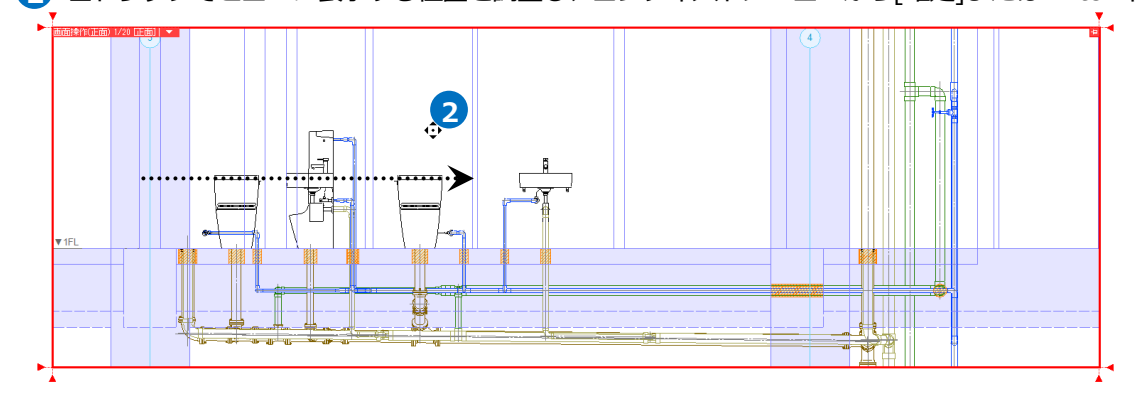

補足説明

グリッド マ フロア線 原点

コピー 削除

プロパテ

新南図記号の作品

Ū

Ψ

Ctrl キーを押しながらホイールをドラッグすると、他のコマンド起動中でも表示位置を変更することができます。

ビューの削除

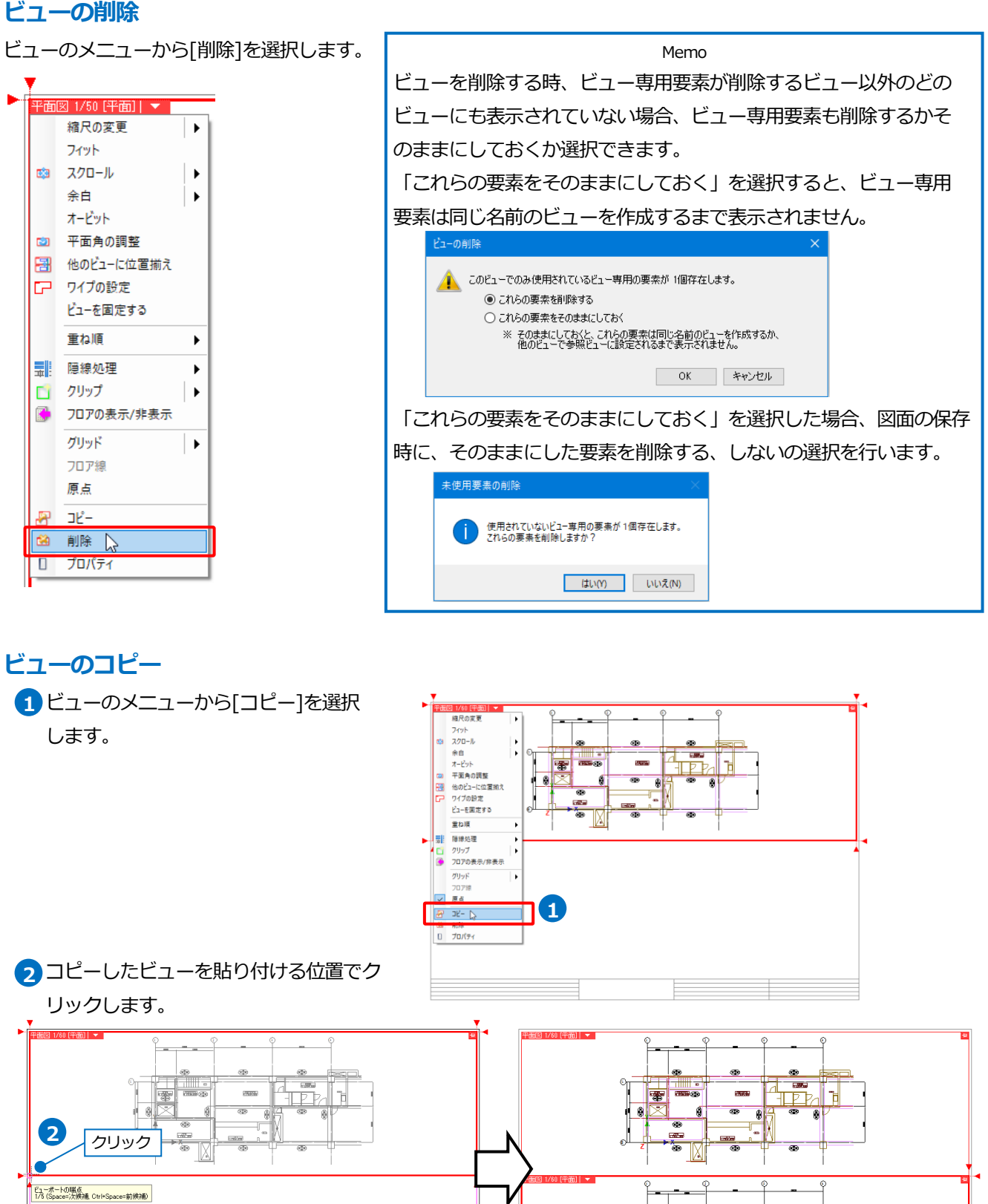

...... F

5

á æ

#### ● 補足説明

コピーしたビューのサイズを貼り付け時に変更することができます。

[範囲指定]にチェックを入れ、貼り付ける位置でビューの範囲の対角2点をクリックします。

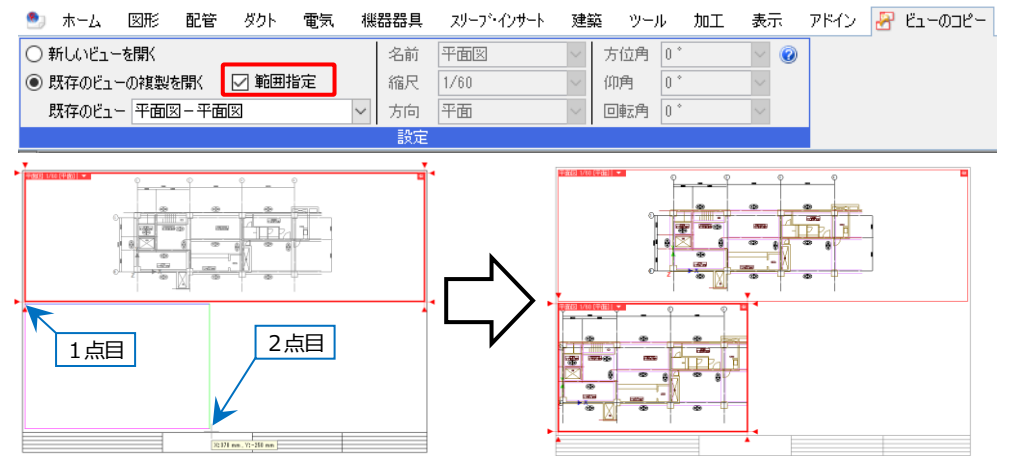

# ビュー名の変更

 ゴーのメニューから「プロパティ」を選択し、プロパティの「ビュー」-「名前」を変更します。 ◎ ビューポート 縮尺の変更 Memo • □ 共通 フィット 名称注釈 1F平面図 1/50 ų [名前]を「(レイアウト名と同じ)」にする 📫 スクロール • 余白 • □ 表示 表示 グリッド ピッチスケール ピッチ 原点 非表示 と、レイアウト名と同じ名前に変更されま オービット 非政示 実寸サイズ 1000 mm 0,0,0 平面角の調整 rtin i す。レイアウト名を変更すると合わせてビ 🔠 他のビューに位置揃え ワイプの設定 707 表示 非表示 原点 ビューを固定する ユー名も変更されるようになります。 ⊟ ชี่า∽ (1) 重ね順 1Fダクト平面図 × ● ビューボート 縮尺 1 / 5 / ■ 隠線処理 田 共通 田 表示 □ ビュー 視点 平面 クリップ ) 方位角 仰角 回転角 ۲ フロアの表示/非表示 名前 縮尺 視点 方位角 回転角 中心 二 グリッド • 中心座槽 16870.11830.0 正面図 平面図 平面全体図 右面図 右前面図 1F平面図 フロア線 基準面 偭 原点 なし 参照ビュー しない 固定背景 ⊐ピ− 中心座: 基準面 不透明 **BILR**O 🛛 🗇 มีมีเริ่า 🍃

2 [ビュー名の変更]ダイアログが開き、名前を変更するビューのビュー専用要素を変更後のビュー専用要素にするか、変更前のビュー専用要素として残すか選択します。

「これらの要素をそのままにしておく」を選択した場合、名前を変更し たビューでは表示されなくなります。

| ビュー名の変更                       | × |  |  |  |  |  |  |  |
|-------------------------------|---|--|--|--|--|--|--|--|
| 1 ビュー専用の要素が存在します。             |   |  |  |  |  |  |  |  |
| ● これらの要素を「1Fダクト平面図」ビュー専用に変更する |   |  |  |  |  |  |  |  |
| ※ 同名のビューでも表示されるようになります。       |   |  |  |  |  |  |  |  |
| ○ これらの要素をそのままにしておく            |   |  |  |  |  |  |  |  |
| ※変更後は表示されなくなります。              |   |  |  |  |  |  |  |  |
| ビューの確認 OK キャンセル               |   |  |  |  |  |  |  |  |

# ● 補足説明

既存のビューと同名のビューを作成すると、既存のビューの「ビュー専用」として作図された要素も表示されます。

# ビューの視点変更

ビューの視点方向を変更するには、角度指定またはビュー上で自由に視点方向が変更できるオービットを使用します。

#### 角度指定

ビューのメニューから[プロパティ]を選択します。 プロパティの[ビュー]-[視点]または方位角や仰角に 角度を入力します。

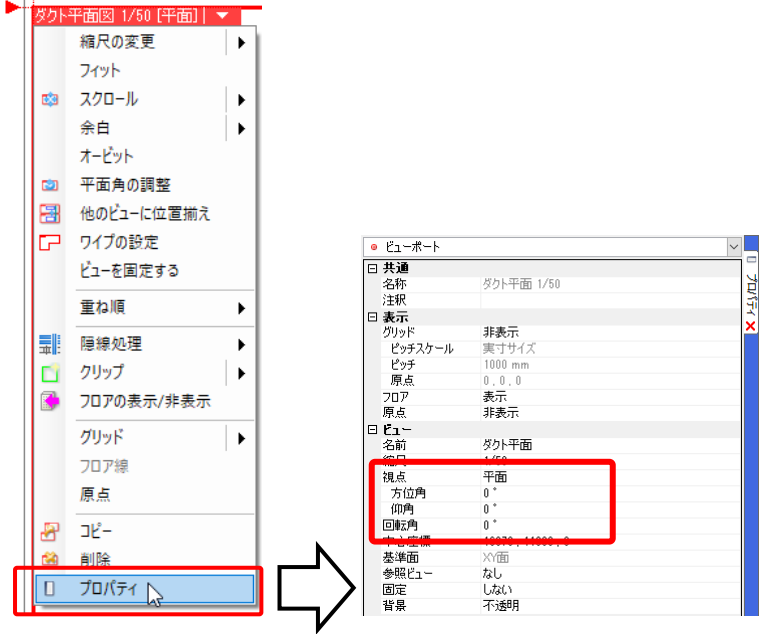

#### ・視点と角度について

| 視点  | 平面、正面、右面、左面、背面、裏面、右前面、左前面、<br>右後面、左後面から選択します。 | Z  |
|-----|-----------------------------------------------|----|
| 方位角 | Z 軸を軸として回転する角度                                |    |
|     | (+数値は反時計回り、-は時計回り)                            |    |
| 仰角  | Y 軸の位置を起点として、Z 軸を傾ける角度                        |    |
|     | (真上が0°、正面、背面、右側面、左側面では 90°)                   |    |
| 回転角 | 画面上の見た目を水平として回転する角度                           |    |
|     | (+数値は反時計回り、-は時計回り)                            | _γ |

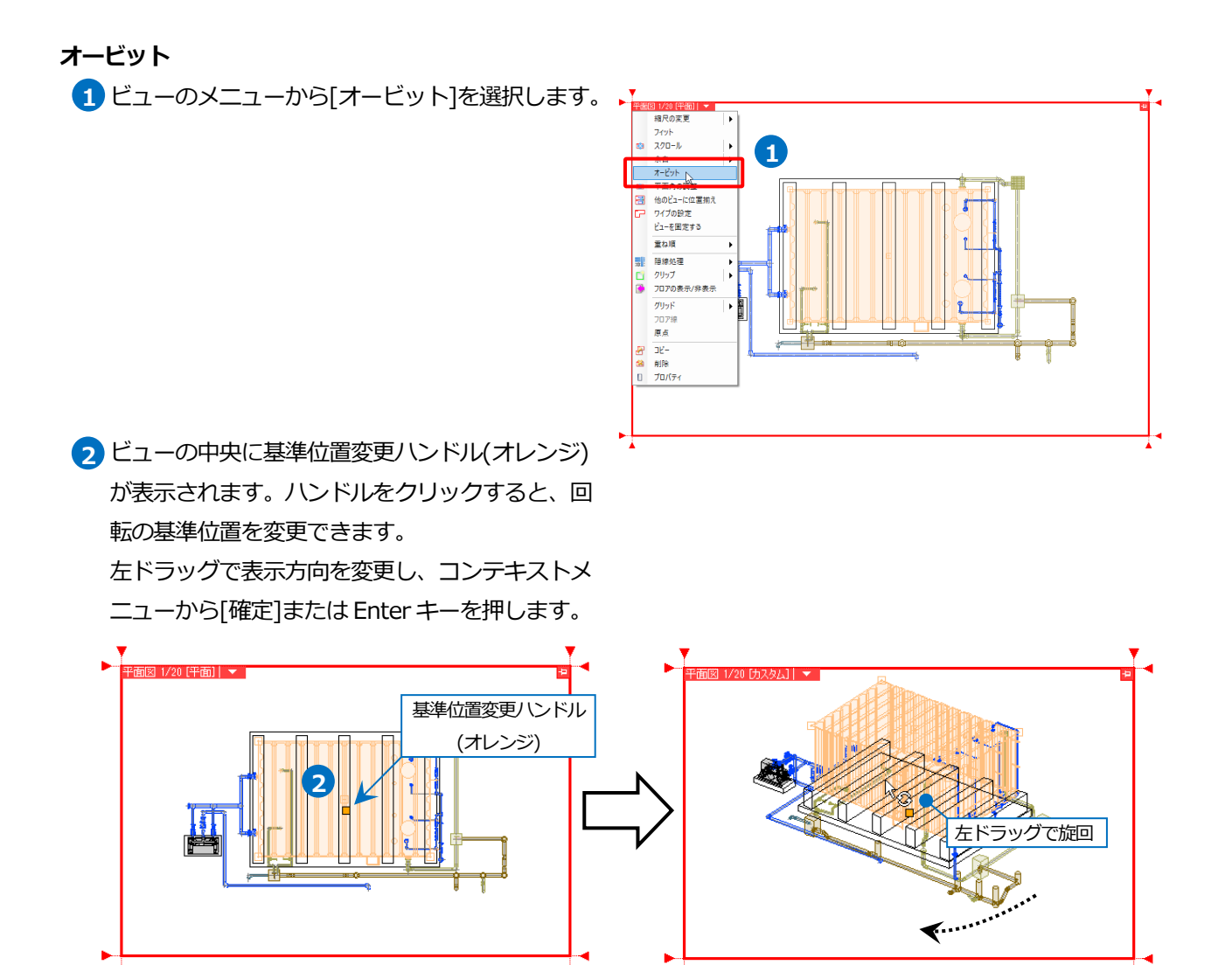

# 通り芯や寸法線を書き込むスペースを作る(余白)

余白は、通り芯や寸法線などのビュー専用要素を書き込むスペースです。余白を設定した範囲には、ビュー共通、平 面ビュー共通要素は表示されず、ビュー専用要素のみ表示されます。余白はビューごとに設定することができます。

 カレントビューの外側に表示されている三角の ハンドルをクリックします。

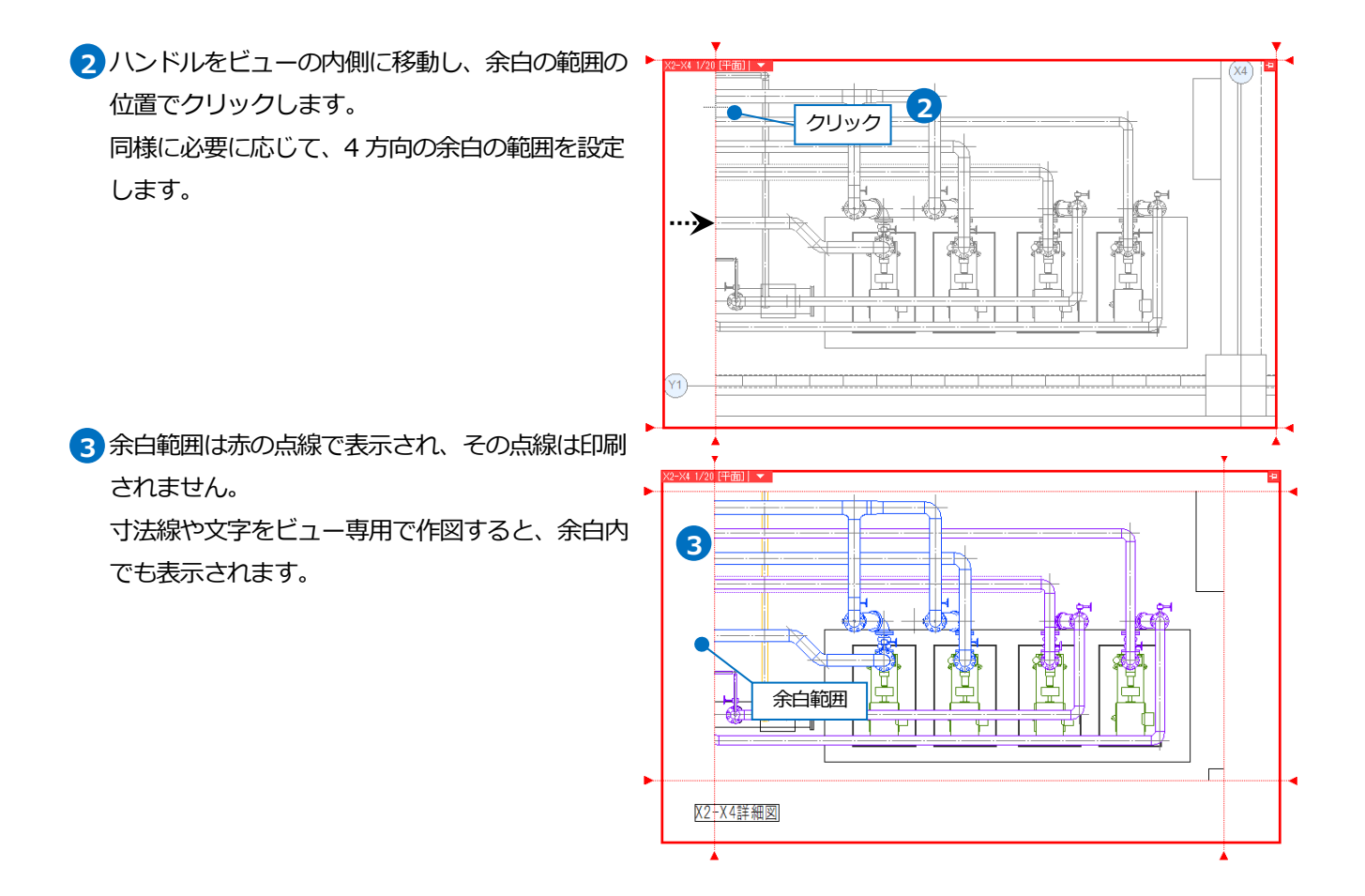

## ● 補足説明

ビューメニューの[余白]コマンドでも余白の範囲を設定することができます。

コマンドをクリックすると、ビューの角と、4辺に余白位置変更ハンドル(白) が表示されます。ハンドルをクリックして範囲を指定します。

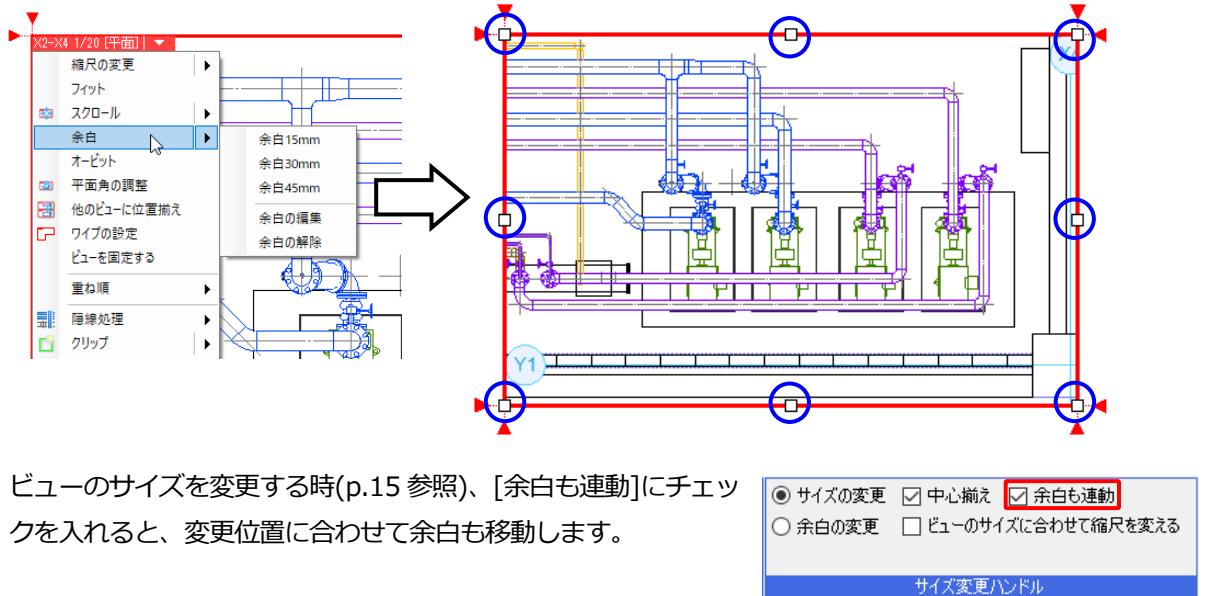

# 余白を解除する

設定した余白を解除します。ビューのメニューから[余白]-[余白の解除]を選択します。

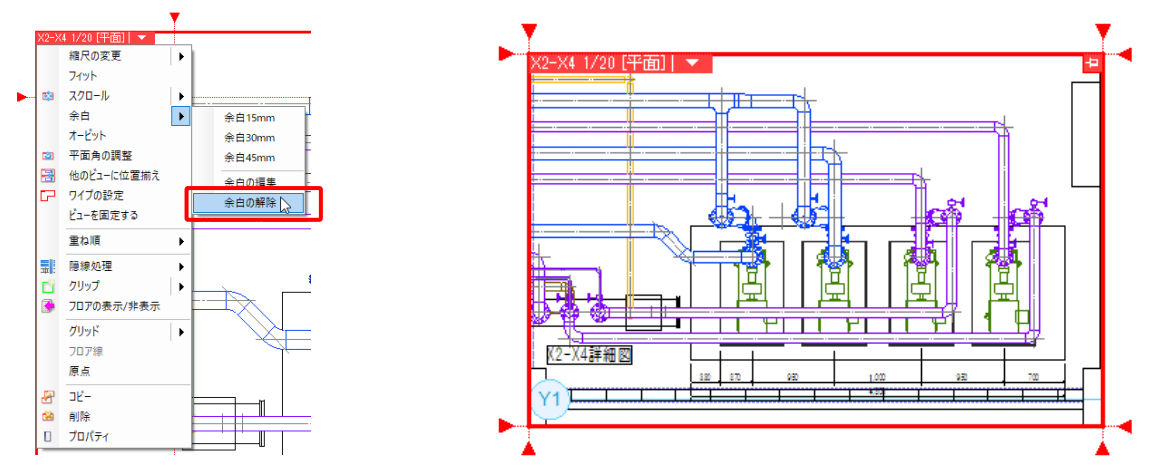

# ビューの位置を揃える

レイアウトに配置したビューの原点に合わせて同じ縮尺のビューの 表示位置を揃えることができます。

1F 平面ビューと 2F 平面ビューの位置を揃えます。

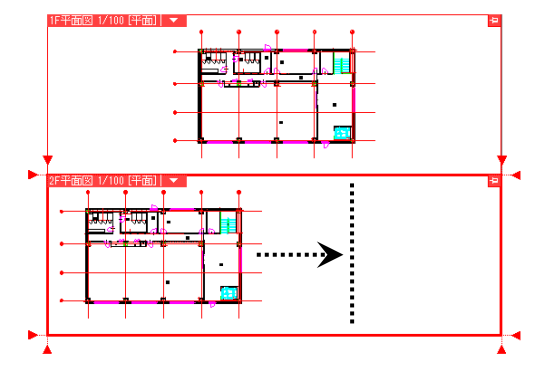

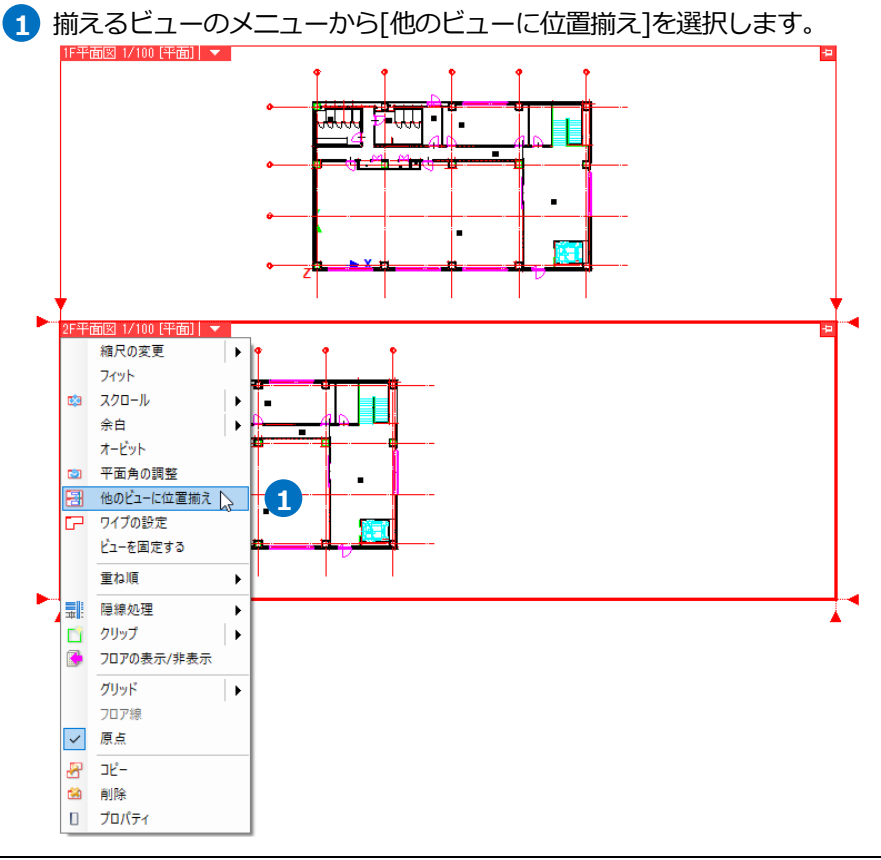

2 揃えたいビューの上にマウスカーソルを移動し、クリックします。

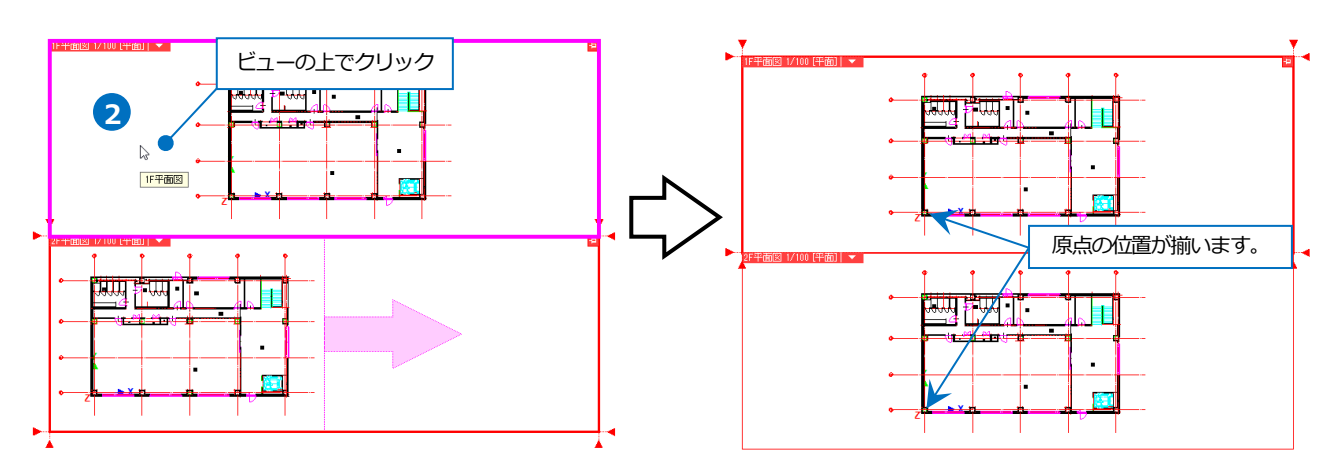

# ビューの平面角度を調整する

座標指定または回転角度を数値入力で指定し、ビューの平面角度を調整します。

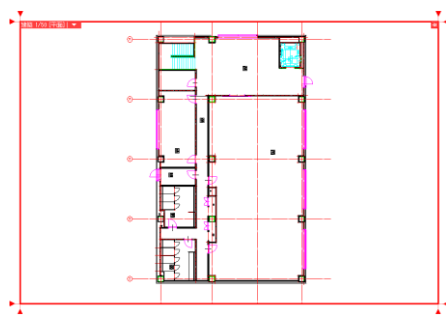

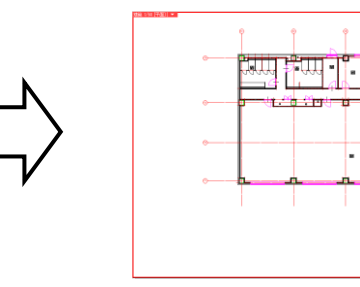

#### 座標指定

- ビューのメニューから[平面角の調整]を 選択します。
- 2 座標指定する2点を水平、垂直どちらにするか指定します。 「指定した2点が水平になるように回転」を選択します。
- 3 回転の基準位置を1点目、水平にする位 置を2点目に座標指定します。

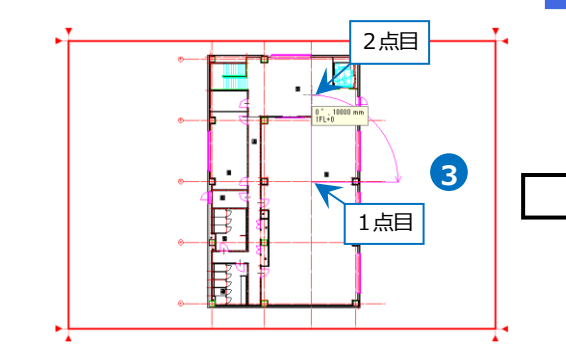

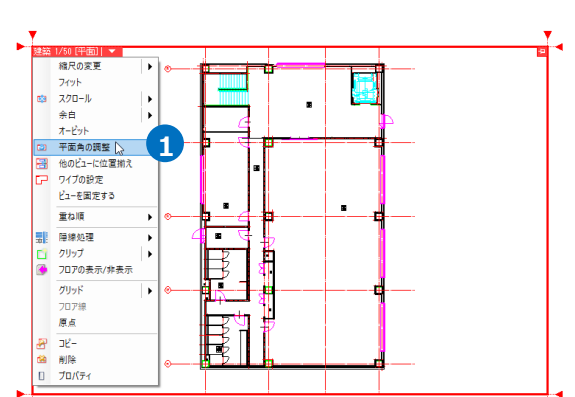

ホーム 図形 配管 ダクト 電気 機器器具 パープ・インサート 建築 ツール 加工 表示 アドイン コ ビューの平面角調整
 新客した2.点が水平になるよりに回転 回転角 0\*

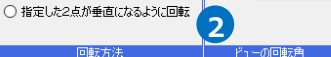

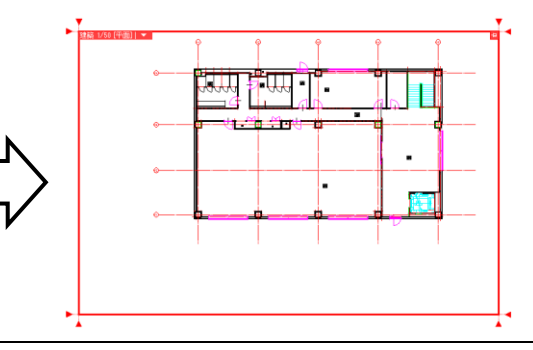

# 角度を数値入力

- ビューのメニューから[平面角の調整]を 選択します。
- リボンの[回転角]に角度を入力し、
   Enter キーで確定します。

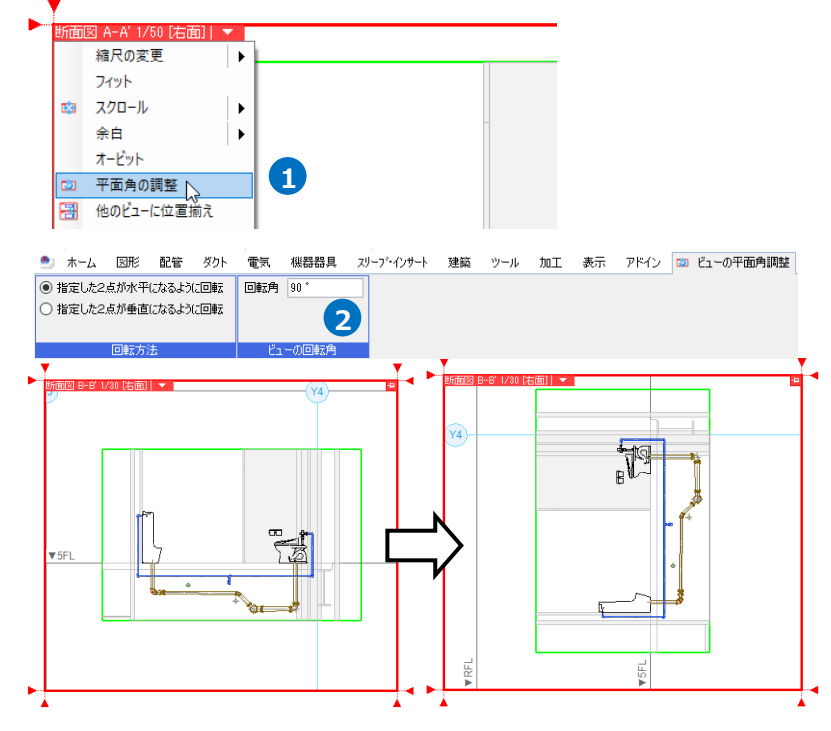

# ビューの内部をくり抜く(ワイプの設定)

ビュー内に空白部分(ワイプ)を作ります。

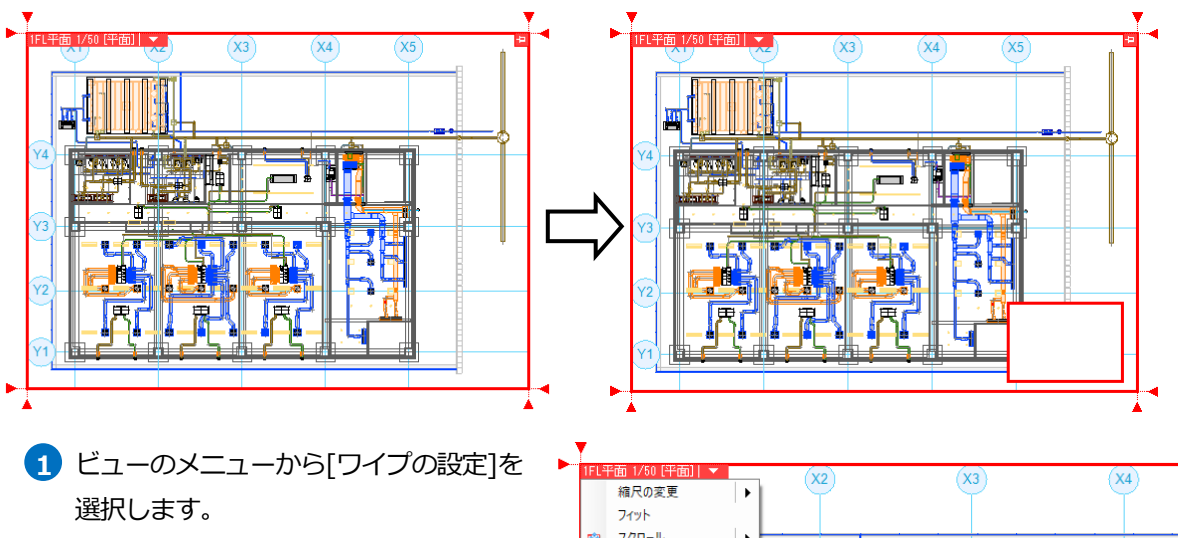

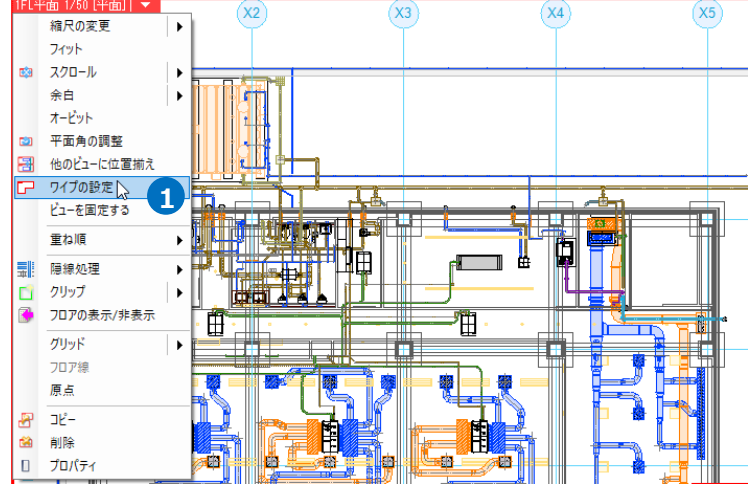

- 2 リボンの[編集方法]から[ワイプの作図] を選択します。
- 3 [作図方法]からワイプのサイズの設 定方法を選択します。ここでは「対 角の2点を指定」を選択します。
- ④ ビュー内で、くり抜く範囲を対角2点で 指定します。

→指定した範囲の内部が空白になりま す。

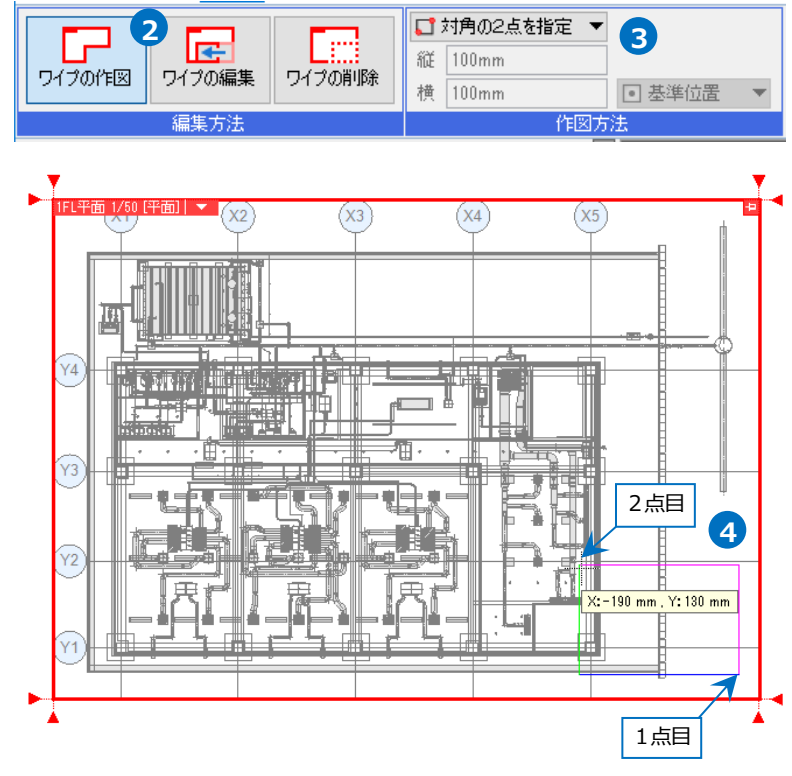

# ● 補足説明

外側のビューを、プロパティの[枠の印刷]-[印刷]を「する」にした場合、印刷されるのは外枠のビューのみです。 ワイプの枠は印刷されません。

ワイプの内部は、ペーパー要素が作図できます。

# ワイプの移動、サイズの変更

配置したワイプの位置の移動や、サイズの変更をします。

- 1 ビューのメニューから[ワイプの設定]を 選択します。
- 2 リボンの[編集方法]から[ワイプの編集] を選択します。

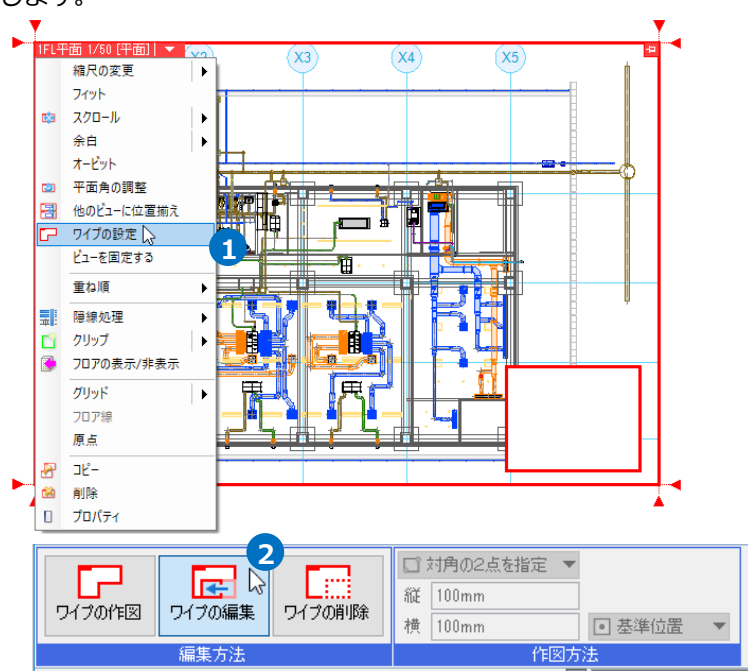

- 3 編集するワイプのハンドルをクリックします。 移動のハンドル(青)をクリックすると、 サイズはそのままでワイプを移動します。
- サイズ変更のハンドル(黄)をクリックす
   ると、指定した辺が移動し、サイズを変
  更します。

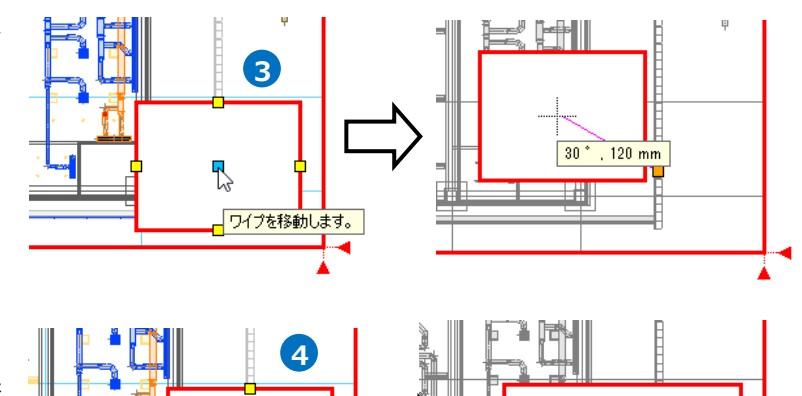

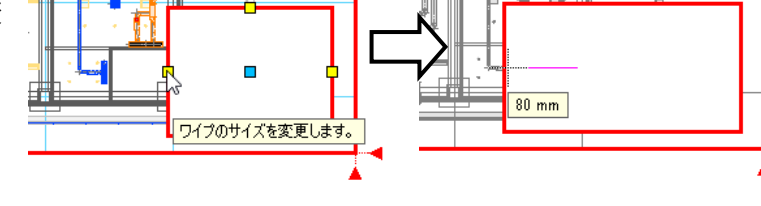

#### ワイプの削除

配置したワイプを削除します。

- ビューのメニューから[ワイプの設定]を 選択します。
- 2 リボンの[編集方法]から[ワイプの削除] を選択します。
- 3 削除するワイプの中央にあるハンド ル(茶)をクリックします。 →ワイプが削除されます。

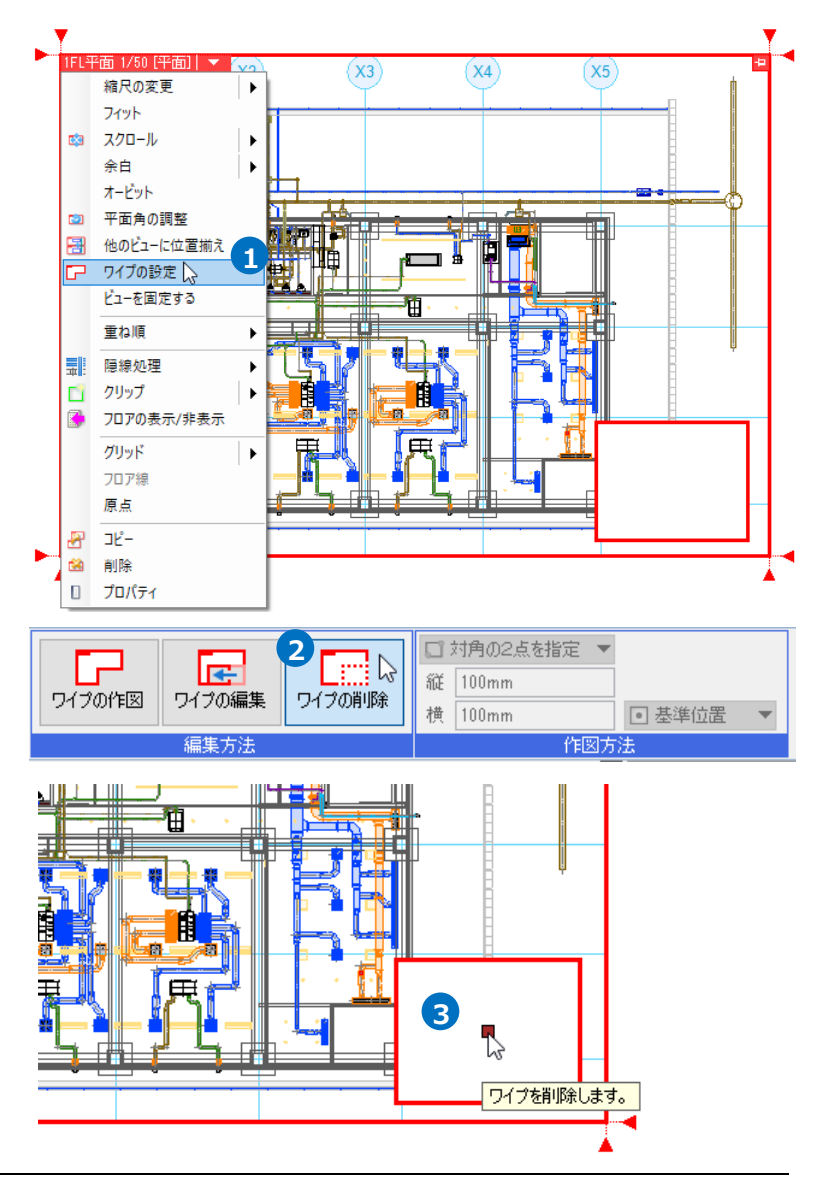

# 4.ビューに表示する要素の制御

# レイヤーで表示を制御する

レイヤー一覧でビューごとに表示するレイヤーを指定することができます。 空調平面ビューの衛生、電気レイヤーを非表示にします。

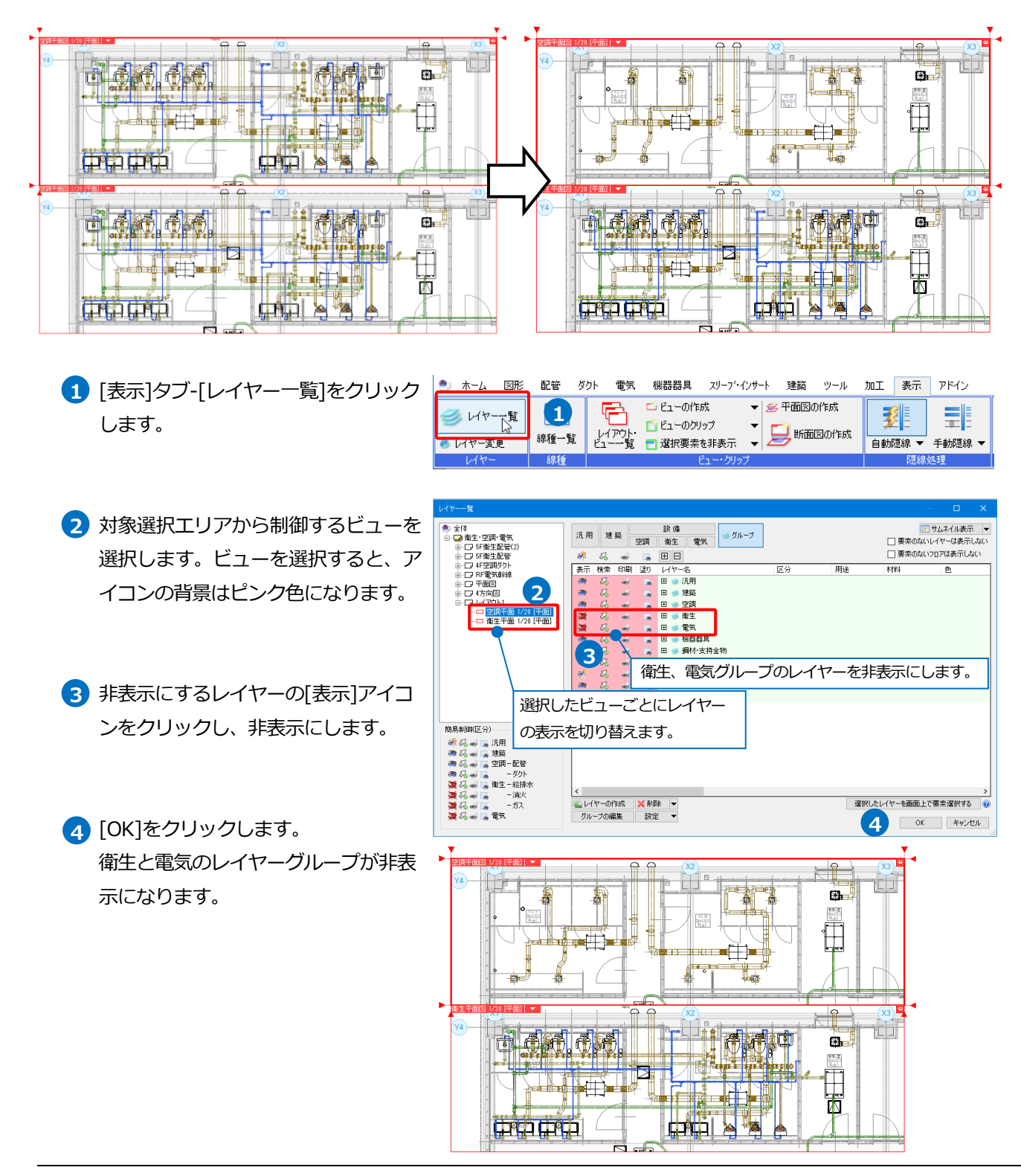

# ビューごとにレイヤーデザインを変更する

レイヤーに設定された色、線太さ、線種をビューごとに変更することができます。

空調機の線太さをBのビューで太く強調して表示します。

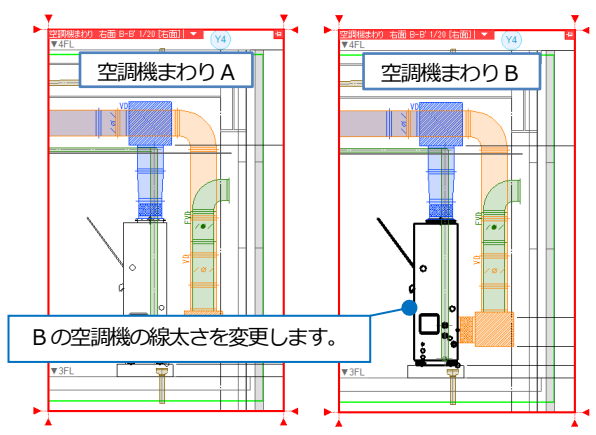

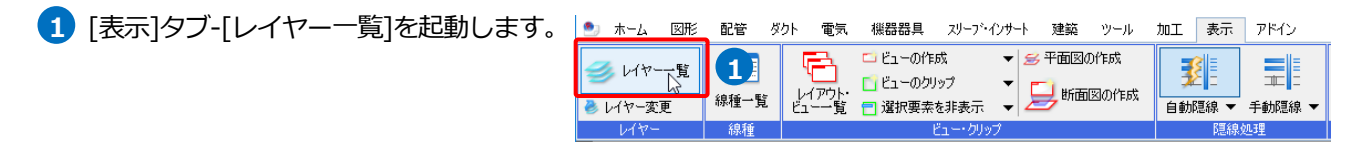

2 対象選択エリアから、デザインを変更する B のビューを選択します。「空調機器」レイヤーを選択し、コンテキ ストメニューの[設定内容の変更]をクリックします。ビュー用デザインの[太さ]にチェックを入れ、線太さを選 択します。[OK]をクリックします。

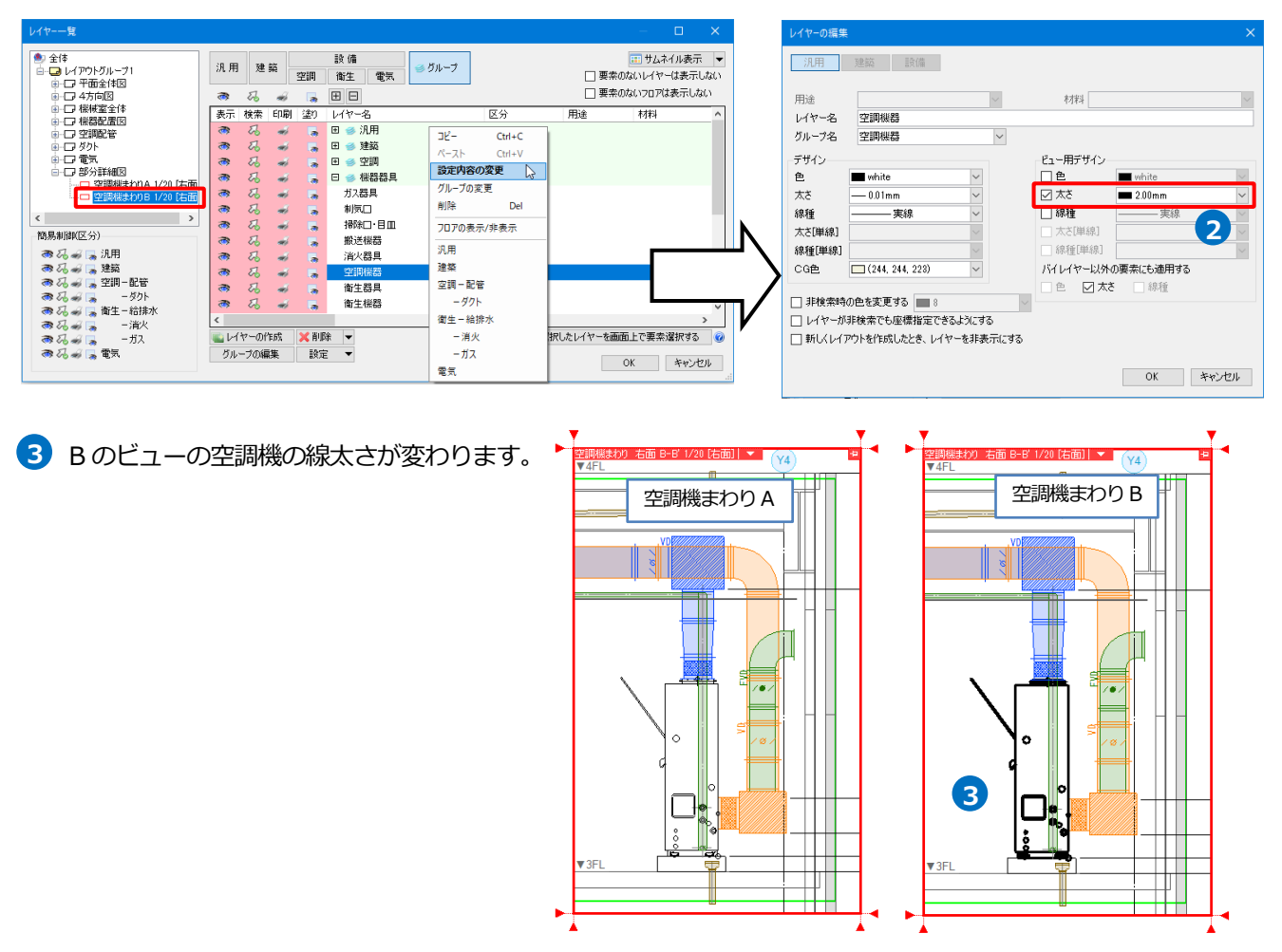

# 指定した範囲のみ表示する(クリップ)

[クリップ]とは指定した範囲のみを表示する機能です。クリップはビューごとに範囲を指定します。範囲は複数指定 することができます。クリップ範囲には、緑の枠が表示されます。この枠は画面にのみ表示し、印刷されません。

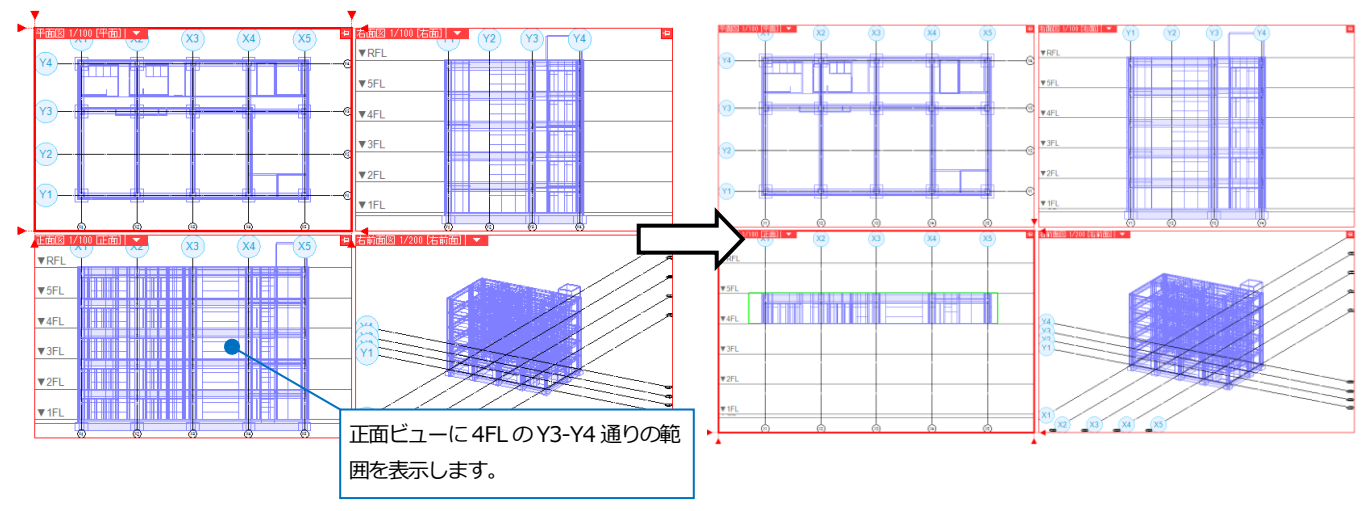

# クリップを設定する

- ビューを選択してクリップを設定します。
  - 1 [表示]タブ-[ビューのクリップ]をクリッ クします。
  - 2 「追加」を選択し、表示する範囲の基準 フロア、高さを指定します。

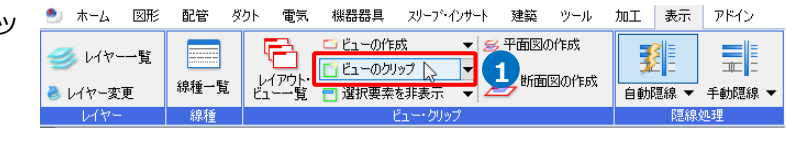

ホーム 図形 配管 ダクト 電気 裸器器具 スリーフ・イクサート 建築 ツール 加工 表示 アドイン □ ヒューのカック
 ホーム のかっ チェーマー ローのカック
 ホム 0 mm 4FL マー 0 mm 5FL マー 0 Lコー専用社会会会

アラウンドビューの起動

[上面に接する部材を表示する]にチェックを入れる と、クリップ範囲の上面に接する位置に配置された機 器や躯体は表示されます。チェックを外すと非表示 になります。

追加 編集 . 分割 解除

🖬 🔲 🙀 🙀 🛤 🛛 mm

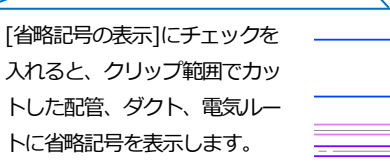

 5FL
 □
 二二・毎月を含める
 二二には載する部材を表示する

 グ数季焼を含める
 下面に接する部材を表示する

 詳細
 二
 当範記号の表示

3 平面ビュー上でクリップ範囲の対角2点 をクリックします。 指定したクリップ範囲にラバーが表示さ れます。

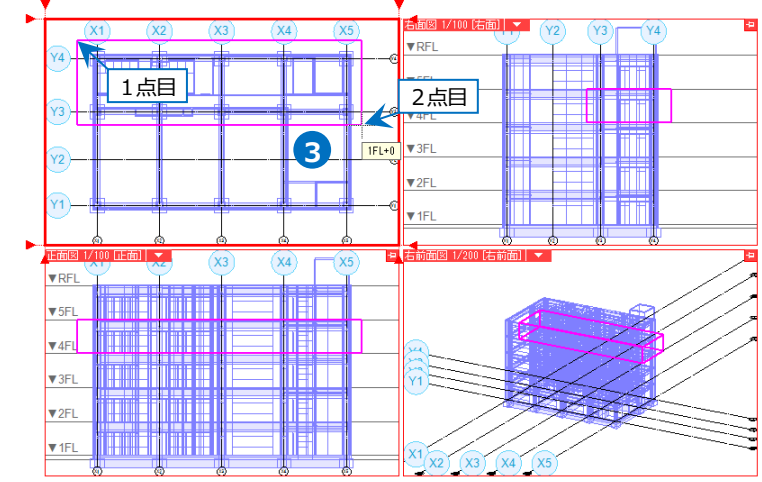

 クリップを設定するビューをクリックで 指定します。

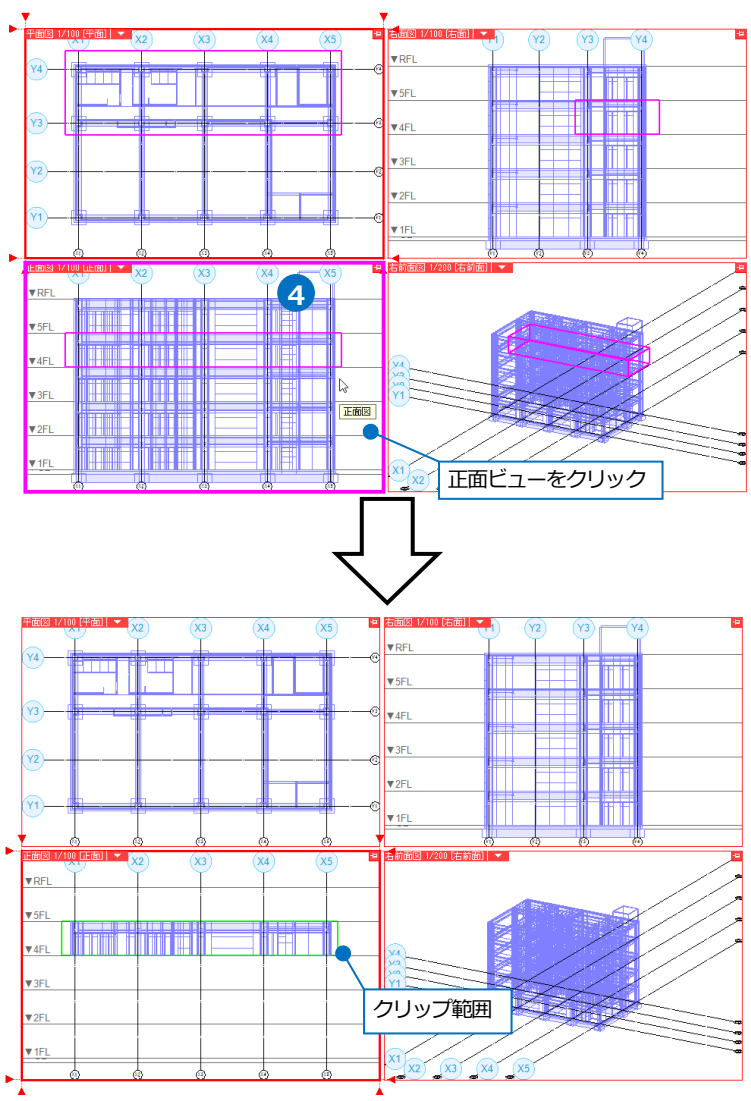

## ● 補足説明

クリップは、クリップを設定したいビューのメニューから設定することもできます。

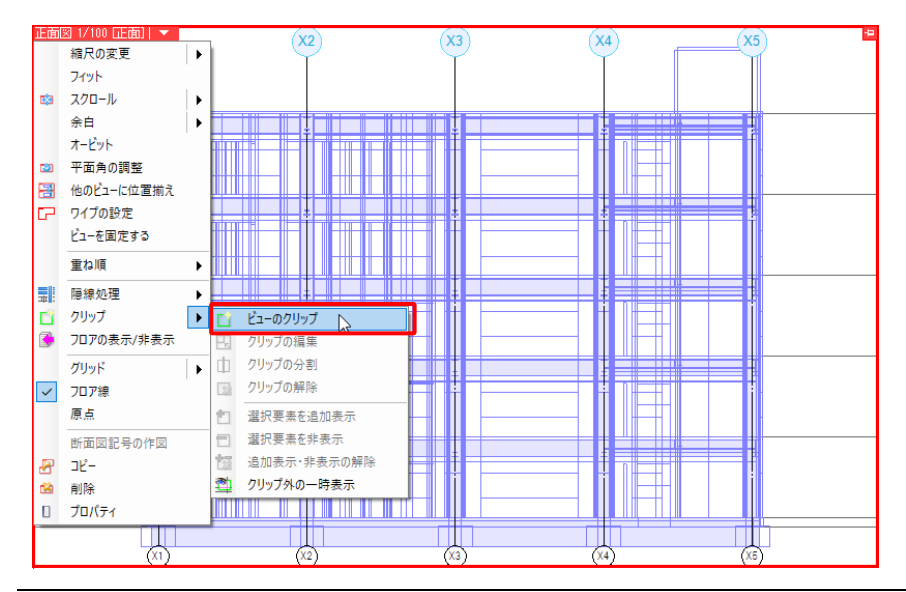

## クリップの編集

設定したクリップの範囲を編集します。

 クリップを設定したビューのメニューから[ク リップ]-[クリップの編集]を選択します。
 →各ビューに指定したビューのクリップ範囲が ラバーで表示されます。

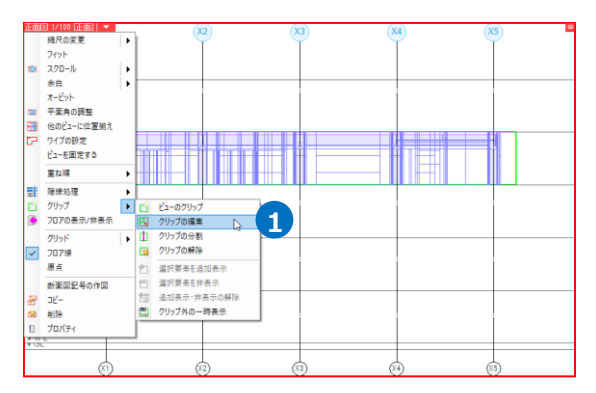

ラバー上のハンドルをクリックし、範囲を変更します。どのビューからでも編集できます。

Memo リボンからクリップ範囲の高さを編集するこ とができます。[数値入力]をクリックする と、クリップ範囲の大きさ、クリップの基準 点を数値指定できます。

| 高さ | 0 mm | 4FL         | ▼ ~ 0 r | nm      | 5FL  | • |
|----|------|-------------|---------|---------|------|---|
|    |      |             |         |         | 数値入力 | • |
|    |      |             | 基準点     | ā.      |      |   |
|    | 縦    | 9167.18     | Х       | 14083.0 | 5    |   |
|    | 横    | 30822.99 mm | Y       | 13562.1 | 7    |   |
|    | 高さ   | 3800 mm     | Z       | 11400   |      |   |
|    |      |             |         |         |      |   |

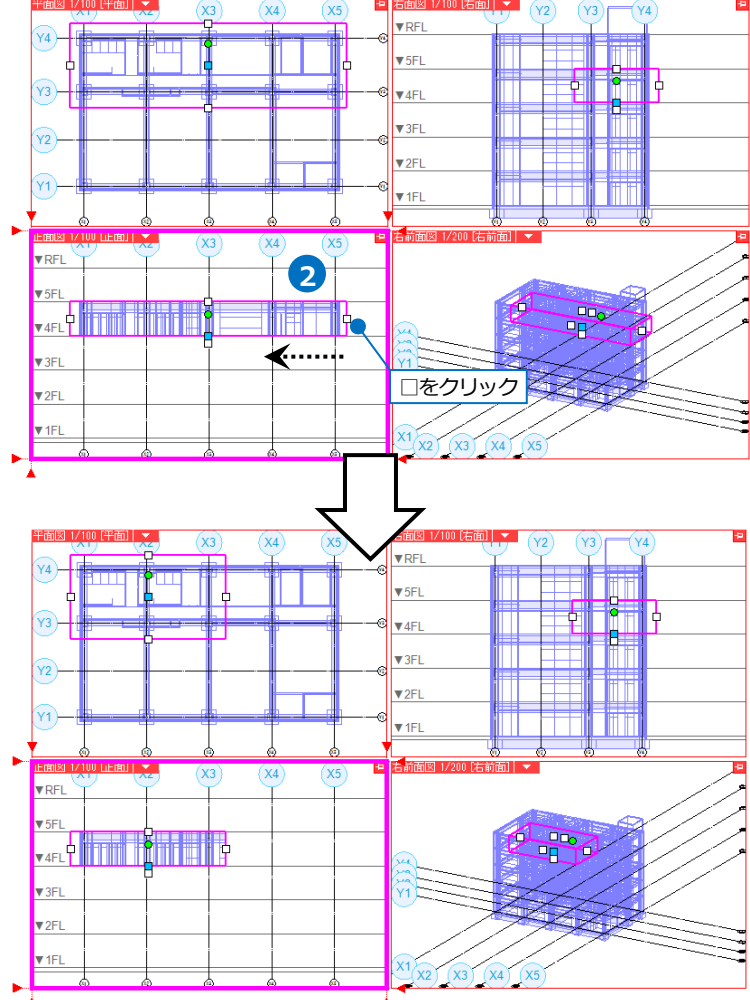

## ● 補足説明

[表示]タブ-[ビューのクリップ]横の[▼]-[クリップの編集]からコマンドを起動することもできます。

| 🍨 ホーム 🛛 🗷 🔊 | 配管 ダ    | ゆト 電気  | 機器器具      | スリーフ・インサート       | 建築    | ツール  | 加工  | 表示   | アドイン   |
|-------------|---------|--------|-----------|------------------|-------|------|-----|------|--------|
|             |         | F)     | 📫 ビューの作成  | · <b>▼</b> ≦     | 多平面図の | 作成   |     |      |        |
|             | onia Fr | レイアウト・ | 🚺 ビューのクリッ | " 🔻 [            | 🛄 断面的 | 図の作成 | 2   |      |        |
| 🌏 レイヤー変更    | 称悝一克    | ビュー覧   | 🔣 クリップの編集 | ŧ <u> </u> ∠     |       |      | 自動隊 | 聽線 ▼ | 手動隠線 ▼ |
| レイヤー        | 線種      |        | 📋 クリップの分割 | 割 <sup>125</sup> |       |      |     | 隠線   | 処理     |
|             |         |        | 🕞 クリップの解释 | 余                |       |      |     |      |        |

また、[ビューのクリップ]コマンドのリボンで[編集]をクリックすると、[ビューのクリップ編集]コマンドに切り替わ

| ります   | •    |     |        |          |            |          |                                         |     |                 |                                                         |   |
|-------|------|-----|--------|----------|------------|----------|-----------------------------------------|-----|-----------------|---------------------------------------------------------|---|
| ೨ ホーム | 図形   | 配管  | ダクト 電気 | 機器器具     | スリーフ・インサート | 建築 ツール   | 加工 表示                                   | 7ド- | イン 🔣 ビューのクリッ    | ブ編集                                                     |   |
|       |      | d d |        | 高さ 0mm   |            | ▼ ~ 0 mm |                                         | -   | ビュー専用を含める       | ▶ 上面に接する部材を表示する                                         | Ø |
| 追加    | 編集 🍃 | 分割  | 解释除    | アラウンドビュ・ | ーの起動       |          | 一一一一一一一一一一一一一一一一一一一一一一一一一一一一一一一一一一一一一一一 |     | △ 外部参照を含める 詳細 ▼ | <ul> <li>▶ IEIに接する部内を表示する</li> <li>■ 省略記号の表示</li> </ul> |   |
|       | 編集   | 方法  |        |          |            | 高さ       |                                         |     | 対象              | 表現                                                      |   |

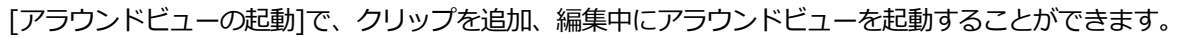

| 道加 | 二  | 分割 | <b>※</b><br>解除 | 高さ 0 mm 4FI | L ▼ ~ 0 mm | 5FL 🔻 |
|----|----|----|----------------|-------------|------------|-------|
|    | 編集 | 方法 |                |             | 高さ         |       |

# クリップの分割

クリップの範囲を分割します。

1 クリップを設定したビューのメニューから[ク 縮尺の変更 • リップ]-[クリップの分割]を選択します。 フィット スクロール **C**3 • →各ビューに指定したビューのクリップ範囲が 余白 İ۰ オービット 平面角の調整 ラバーで表示されます。 他のビューに位置揃え 3 ワイプの設定 ビューを固定する 重ね順 ■! 隠線処理 クリップ ▶ 🖸 ビューのクリップ (1)۲ フロアの表示/非表示 クリップの編集 クリップの分割
 709F クリップの解除 ✓ フロア線 原点 選択要素を追加表示 2 断面図記号の作図 選択要素を非表示 道加表示・非表示の解除 2 クリップ外の一時表示 ピー
 前除
 プロパティ 2 ラバー上のハンドルをクリックし、分割する 位置を指定します。 X3 X4 X5 ▼ RFL Ь ▼5FI 2 □をクリック ▼4FL (X1) (X3) クリップを分割する 位置でクリック **▼**RFL ▼5FL 1600 mm

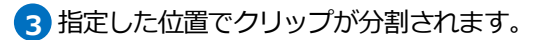

分割されたクリップで、片方のみクリップ範囲 を変更することができます。

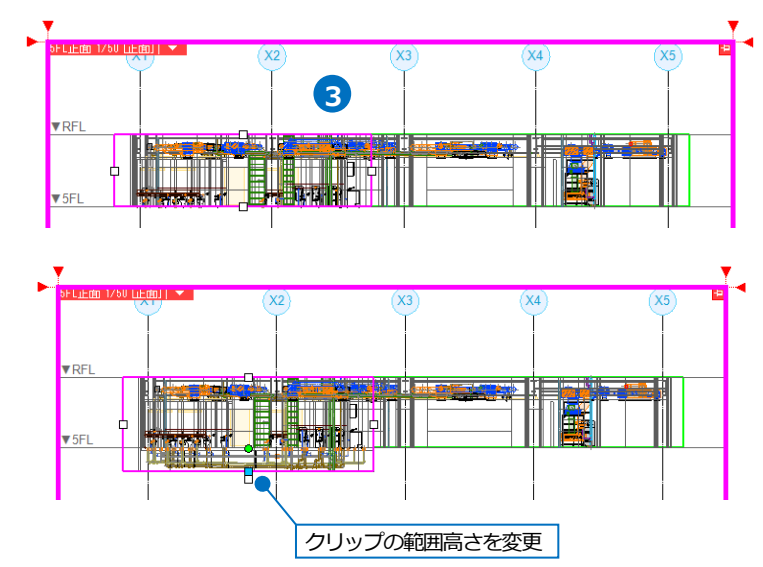

# クリップの範囲外の要素を追加表示

クリップ範囲外の要素を表示します。

## リボンから追加表示

- [表示]タブ-[選択要素を非表示]横の[▼] [選択要素を追加表示]をクリックします。
- 2 追加表示する要素を選択します。
- 3 コンテキストメニューから[確定]をクリック します。

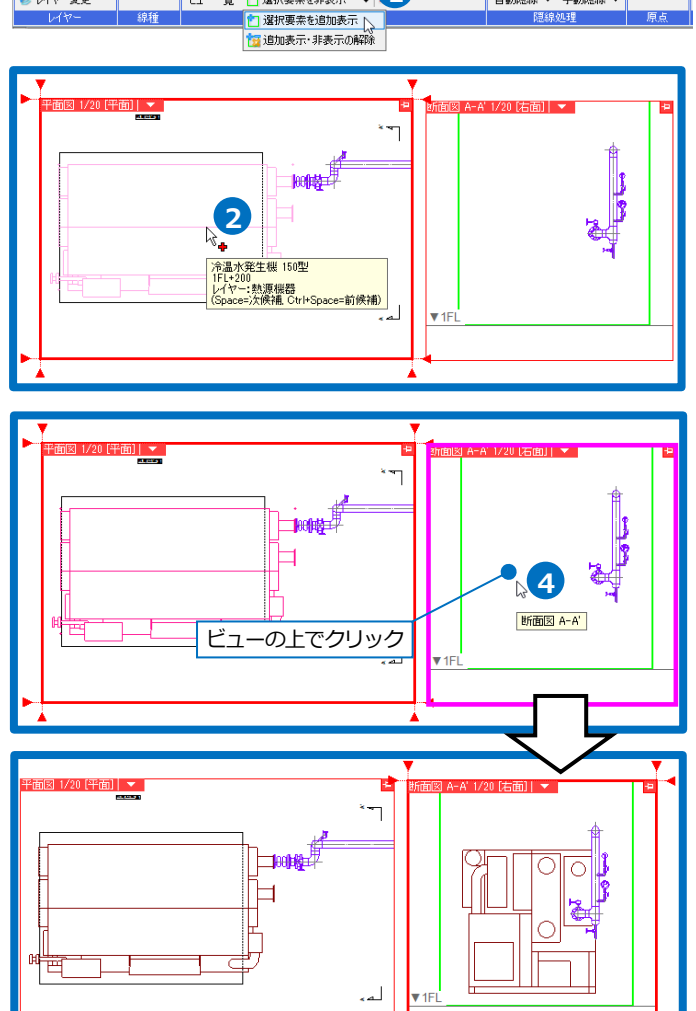

🍨 ホーム 図形 配管 ダクト 電気 機器器具 スリーア・インサート 建築 ツール 加工 表示 アドイン

言 選択要素を非表示 ▼

🚺 ビューのクリップ

▼ 😹 平面図の作成

1 所面図の作成

J,×

原点移動

3

自動隠線 ▼ 手動隠線 ▼

E1 - 0作成

レイアウト・

-----

線種一覧

🥩 レイヤーー覧

👌 レイヤー変更

4 追加表示するビューをクリックします。

# クリップの対象範囲から要素ごとに非表示

設定したクリップ範囲から指定した要素を非表示にします。

#### リボンから要素を非表示

🏝 ホーム 図形 配管 ダクト 電気 機器器具 スリーア・インサート 建築 ツール 加工 表示 アドイン □ ビューの作成 ● ビューの作成 ● 平面図の作成 **₽**Ľŏ 🥩 レイヤー一覧 ₹. します。 線種一覧 ビュー一覧 選択要素を非表示 ↓ ↓ 新面図の作成 原点移動 自動隠線 ▼ 手動隠線 ▼ 👌 レイヤー変更 2 非表示にする要素を選択します。 「正面」 ---2 3 コンテキストメニューから[確定]をクリッ "ta 10 クします。 ☆温水(注)へッダ 1FL+200 レイヤー:空調機器 (Space=次候補, Ctrl+Space=前候補) -4 非表示にするビューをクリックします。 4 断面図 A-A' クリック Jł

## 補足説明

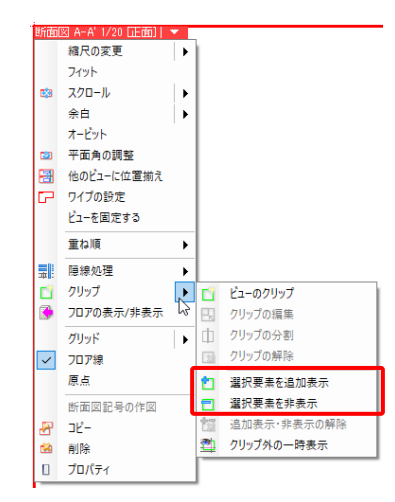

ビューのメニューの[クリップ]-[選択要素を追加表示][選択要素を非表示]でも 指定した要素の追加表示、非表示ができます。コマンドは表示、非表示を行う ビューのメニューで指定します。

ビューのメニューから[クリップ]-[追加表示・非表示の解除]を選択すると、 [選択要素を追加表示]、[選択要素を非表示]を行ったビューの表示を元に戻し ます。

# クリップで非表示にした要素の一時表示

クリップの設定範囲外の要素や、[選択要素を非表示]コマンドで非表示にした要素を一時的に仮表示し、選択できる ようにします。

画面右下ステータスバーの[クリップ外の一時表示]をオンにするか、ビューのメニューから[クリップ]-[クリップ外の一時表示]をクリックします。

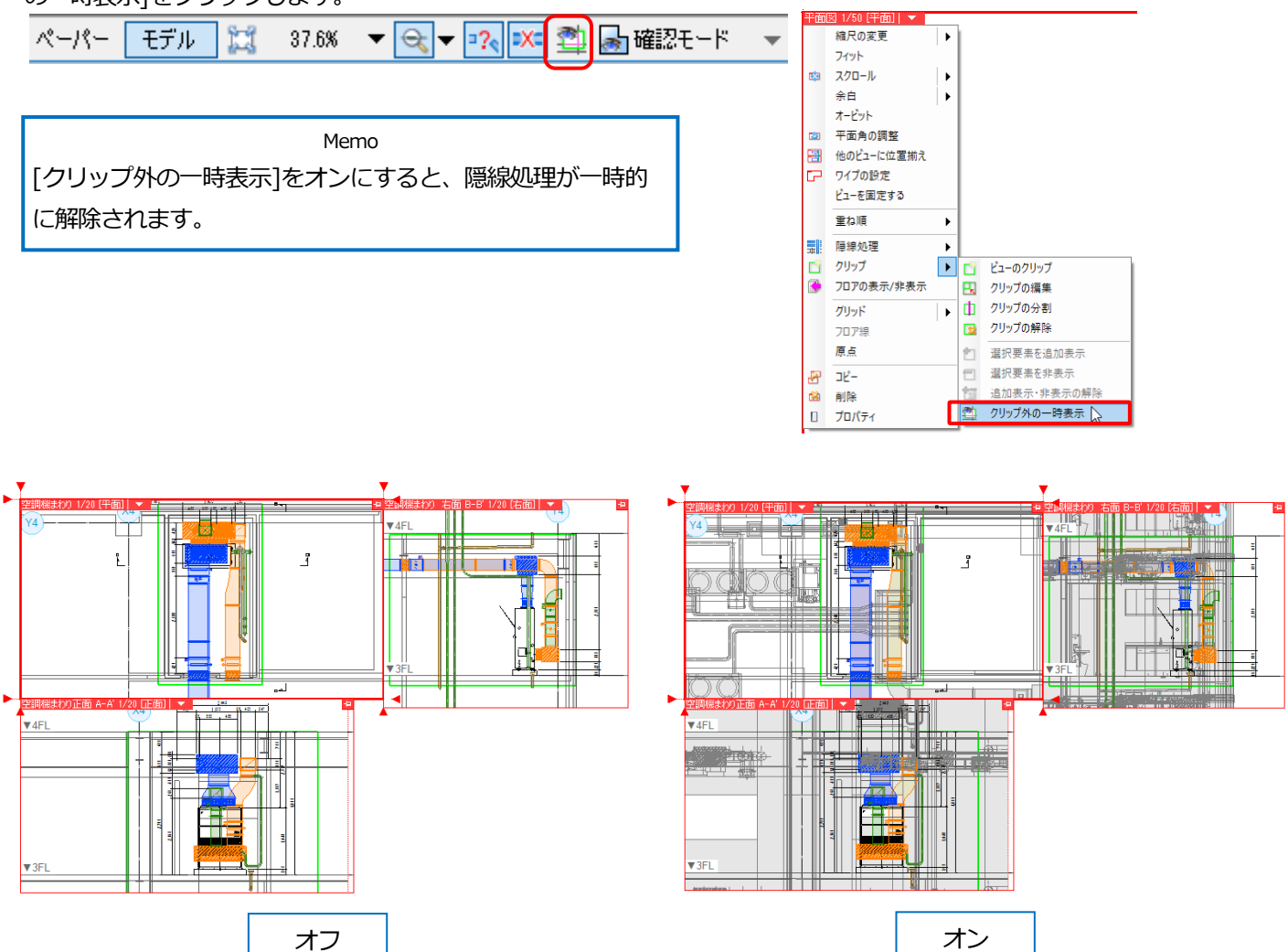

# 指定したフロアの要素のみ表示する

表示する要素をビューごとに基準フロア単位で指定することができます。基準フロアを持たない 2D データは制御の 対象には含まれません。また、要素の高さが同じであっても、基準フロアが一致しなければ表示されません。 ※2D データの表示を制御する場合、p.39 を参照してください。

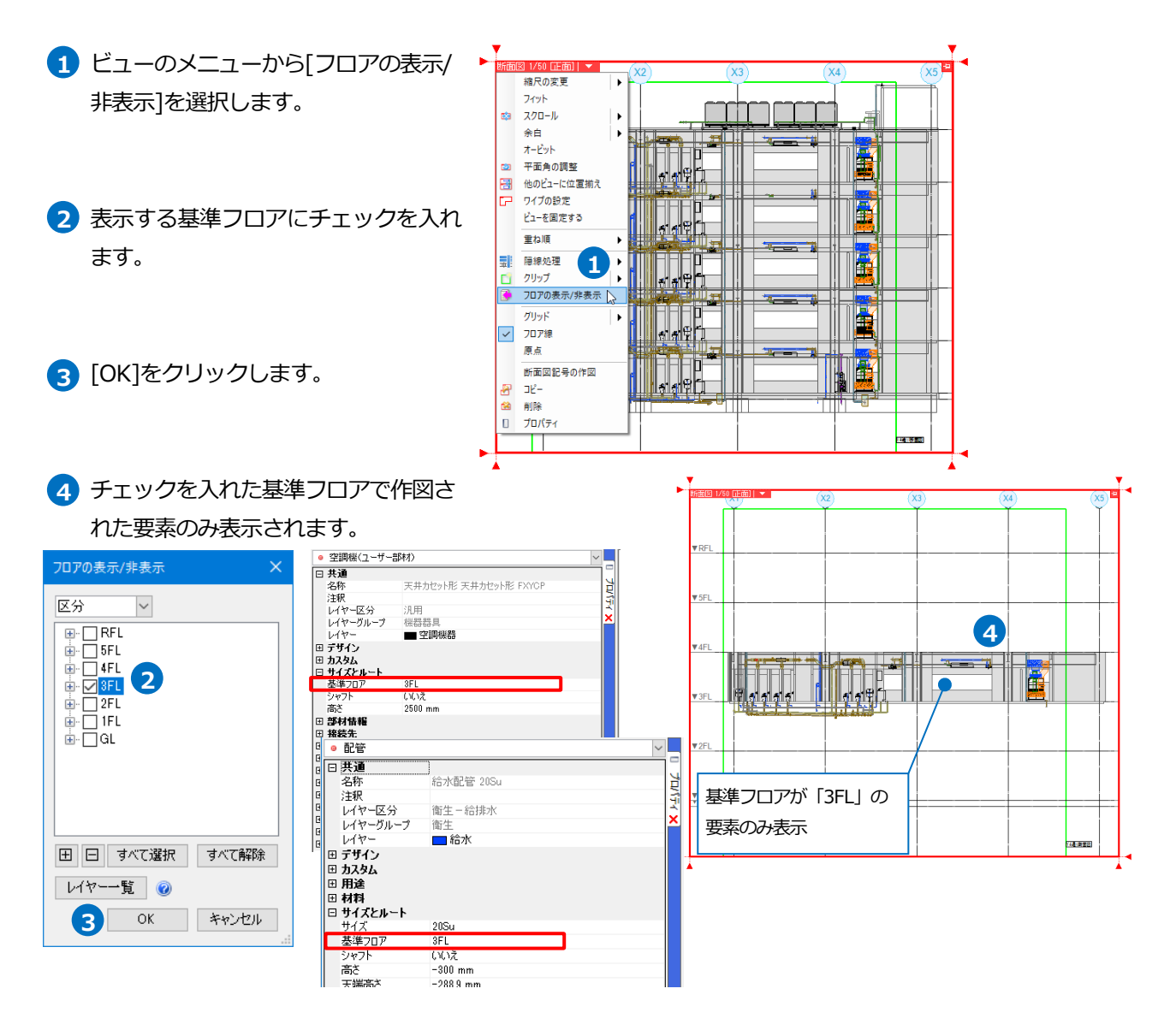

## レイヤーごとに表示するフロアを指定する

見下げ/見上げに合わせて表示する用途の基準フ ロアが異なる場合、[表示]タブ-[レイヤー一覧] でレイヤーごとに表示するフロアを選択するこ とができます。

| 全体                                                                                                    | 20 00 | 7.8        |     |    | 設備    |    | - Bu - + | 100 サムネイル表                        | 示   |
|----------------------------------------------------------------------------------------------------|-------|------------|-----|----|-------|----|----------|-----------------------------------|-----|
|                                                                                                    | лн    | Æ          | **  | 空調 | 衛生    | 電気 | - we     | □ 要素のないレイヤーは表                     | 示しな |
| i - □ GL                                                                                                    | 3     | 55         | -   |    | ⊞⊟    |    |          | □ 要素のないフロアは表示                     | ぶい  |
| B-□ 1FL                                                                                                    | 表示    | 検索         | ED局 | 塗り | レイヤー名 |    | 区分       | ▼ 707                             |     |
|                                                                                                    | 3     | 56         | -   | -  | 外気    |    | 空調-ダクト   | GL 1FL 2FL Ø3FL 4FL 5FL RFL       | 1   |
|                                                                                                    | 3     | 55         | *   |    | 還気    |    | 空調-ダクト   | _GL _1FL _2FL ⊠3FL _4FL _5FL _RFL |     |
|                                                                                                    | 3     | 55         | -   |    | 排気    |    | 空調-ダクト   | _GL _1FL _2FL ⊠3FL _4FL _5FL _RFL |     |
|                                                                                                    | 1     | 50         | -   | 5  | 換気(往) |    | 空調-ダクト   | _GL _1FL _2FL ⊠3FL _4FL _5FL _RFL |     |
| B D RFL                                                                                                    | 3     | 51         |     |    | 換信(書) | -  | 空調-ダクト   | _GL _1FL _2FL ⊠3FL _4FL _5FL _RFL |     |
|                                                                                                    | - 33  | ビ          | ٦-  | ーを | 强択    |    | 空調-ダクト   | _GL _1FL _2FL ⊠3FL _4FL _5FL _RFL |     |
|                                                                                                    | 3     | _          | -   |    |       |    | 空調-ダクト   | GL □1FL □2FL ☑3FL □4FL □5FL □RFL  |     |
|                                                                                                    | 3     | 56         | *   |    | 給水    |    | 衛生-給排水   | GL □1FL □2FL □3FL ☑4FL □5FL □RFL  |     |
| The design of the local sector of the local sector of the local se | 3     | 53         | -   |    | 給湯(往) |    | 衛生-給排水   | GL □1FL □2F 3FL ☑4FL □5FL □RFL    |     |
| 惕制御(区分)                                                                                                    |       | 55         | -   |    | 給湯(還) |    | 衛生-給排水   | GL □1FL 2FL □3FL ☑4FL □5FL □RFL   |     |
| 🕷 🖧 🚙 🖕 汎用                                                                                                    |       | 50         | -   | 5  | 汚水    |    | 衛生-給排水   | _GL _TFL _2FL _3FL ⊻4FL _5FL _RFL |     |
| あいる 4 4 1 4 2 2 2 2 2 2 2 2 2 2 2 2 2 2 2 2                                                                                                    |       | 56         | -   | 5  | 雑排水   |    | 衛生-給排水   | SC □1FL □2FL □3FL ☑4FL □5FL □RFL  |     |
|                                                                                                    | 3     | B          | -   |    | 通気    |    | 衛生-給排水   | GL □1FL □2FL □3FL ☑4FL □5FL □RFL  |     |
| ● C 2 = 街生 - 絵排水                                                                                                    | 耒     | ਜ ਜ        | -7  |    | שרר   | エコ | - \\\/   | GL 1FL 2FL 3FL Ø4FL 5FL RFL       |     |
|                                                                                                    | 10/   | 1/ 2       | 6   | ~  |       |    | [        |                                   | >   |
| 🔿 🖧 🥁 👗 - ガス                                                                                                    | +.    | 1 +        | h-  | +  |       |    |          | 選択したレイヤーを画面上で要素選択す                | 3   |
| 🛪 🖓 🥃 電気                                                                                                    | と     | $\sqrt{1}$ | ょ   | 9. |       |    |          |                                   |     |

# 2D データの表示を制御する

DXF/DWG、JWW データ、文字、寸法線などの汎用要素の表示をビューごとに制御します。 ※ビューの表示方法については、p.4の「ビュー共通/平面ビュー共通/ビュー専用」を参照してください。

#### 作図する時

線や文字などの2D図形を作図する時、リボンの「表示」から 「ビュー共通」「平面ビュー共通」「ビュー専用」を選択します。 「ビュー専用」を選択すると、作図するビューにのみ表示します。

# DXF/DWG、JWW データを読み込む時

要素選択 座標指定 平面ビュー共通 -専

色、太さ、線種 🔻

ビュー専用

ビュー共通

施工 🕶 🖾 🕶 🔄 🗧 🗗 🗙

オブション ▼ 基準 0°

 $\overline{\Delta}$ 

**日** ピッチ 10 mm

<u>1/n</u> 角度 15°

[ホーム]タブ-[開く]または[DXF/DWG、JWW 読み込み]コマンドでファイルを指定するとダイアログが起動しま す。ダイアログで、表示するビューを指定します。

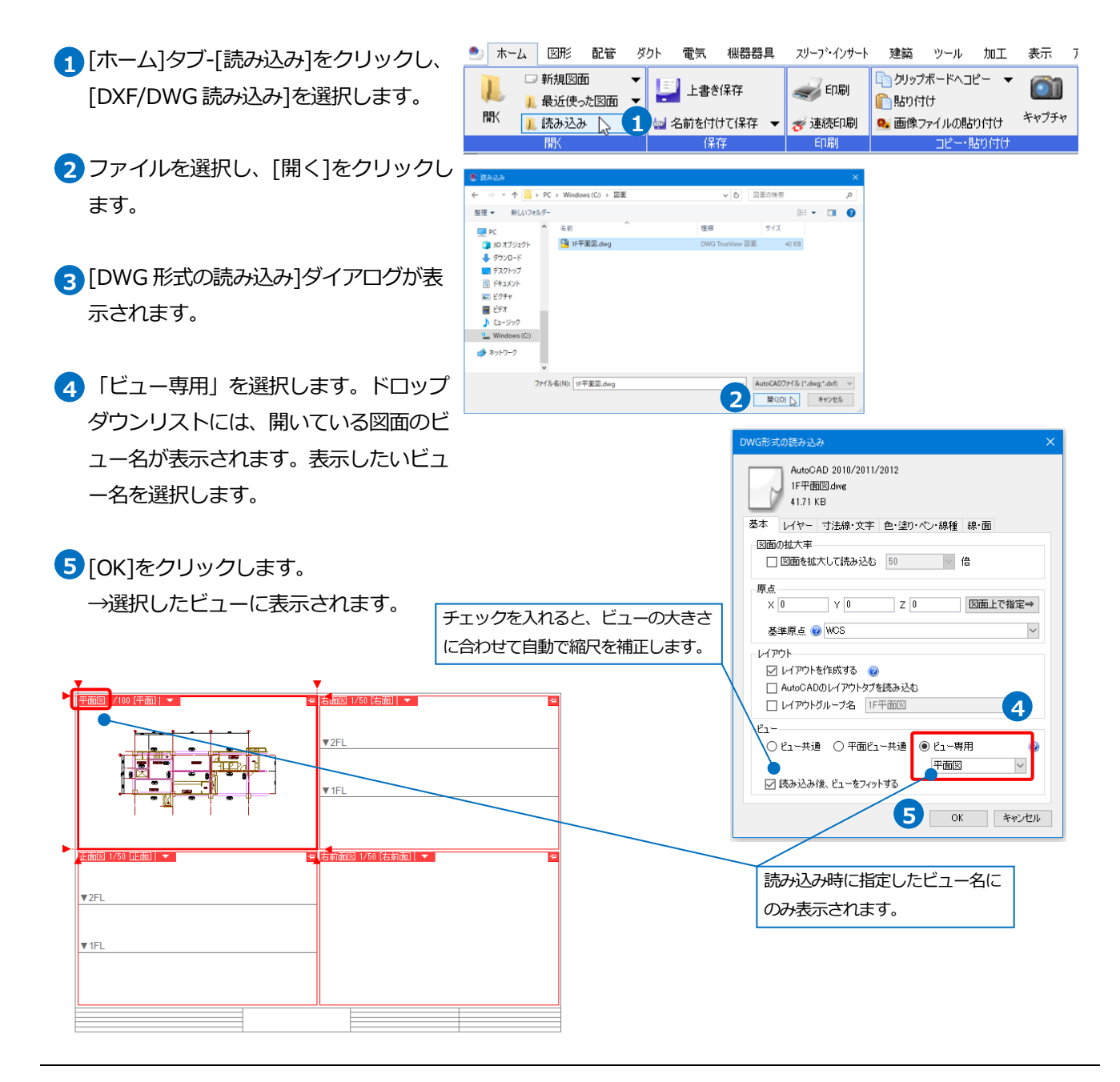

## ● 補足説明

読み込みダイアログでビュー専用を指定し、ドロップダウンにビュー名を入力すると、入力したビュー名の専用 要素として読み込まれます。

[レイアウトを作成する]にチェックを入れ、読み込むと、DWG ファイル名のレイアウトが追加されます。この レイアウトに作成されるビューは、ビュー専用で指定したビュー名で作成されます。

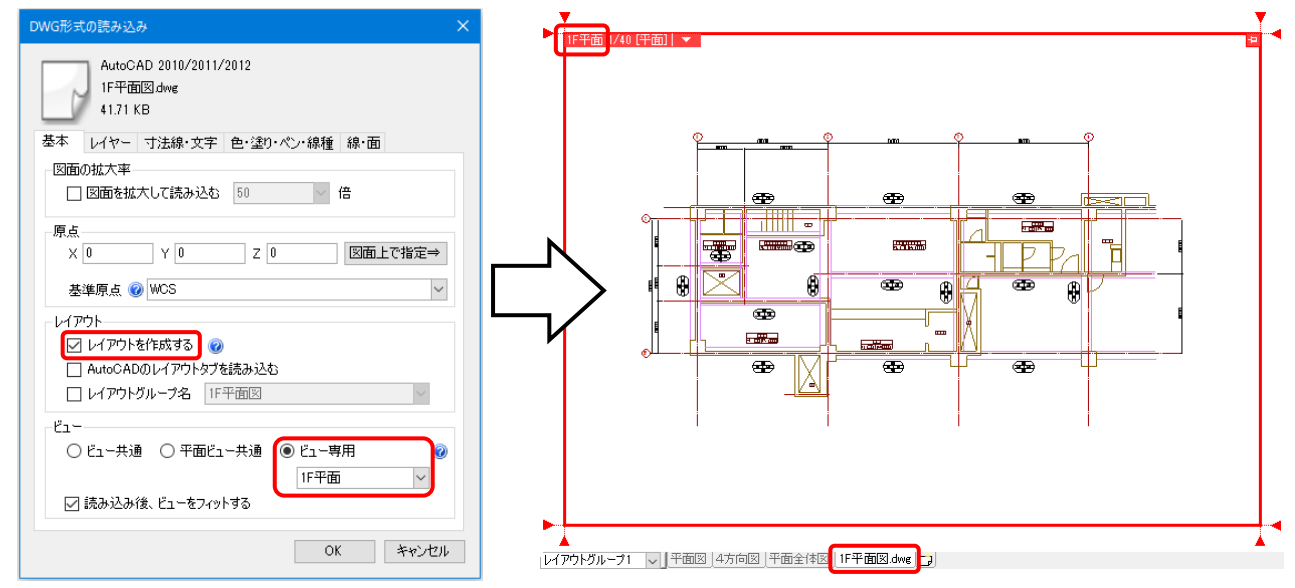

# プロパティで変更する

作図した要素または、読み込んだ 2D データは要素のプロパティでビューの表示方法や表示するビューを変更することができます。

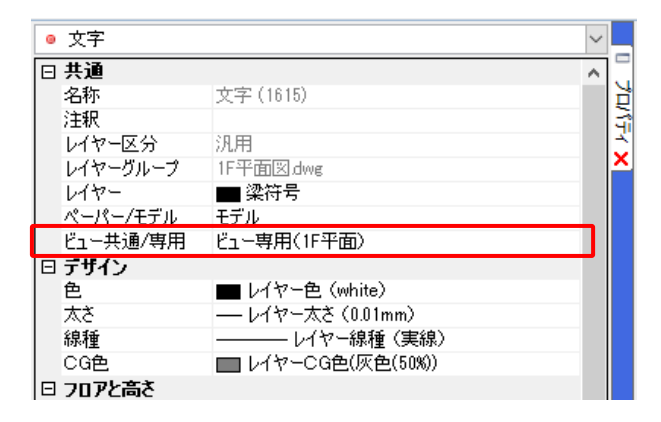

## ● 補足説明

2D データにも、基準フロアや高さを設定できます。作図時にリボンで[高さ]にチェックを入れて設定するか、

| 作図後に[プロパティ]から設定します。 |
|---------------------|
|---------------------|

| 表示   | アドイン A 文字の作図        |          |             |         |
|------|---------------------|----------|-------------|---------|
| フォント | НGР⊐'>ッ/М ✓ IA 🖕    |          | ☑ 高さ 0 mm · | √ 1FL 🔻 |
| サイズ  | 4mm ~ 縦横比 80% ~ 🧾 👻 | 装飾 枠線 ~  |             | 2FL     |
| 角度   | 0* 🗸 🔛 🖬 📰 🗉 🖬 🔽 🔻  | 直径 10 mm |             | TEL -   |
|      | 文字の書式               | 引出し線と装飾  | 高さ          |         |
|      |                     |          |             |         |

|   | すべて (958) | ~          |          |
|---|-----------|------------|----------|
| Ξ | 共通        |            |          |
|   | 名称        |            | 비례       |
|   | 注釈        |            | 긝        |
|   | レイヤー区分    | 汎用         | 131      |
|   | レイヤーグループ  | 1F平面図.dwg  | <u>~</u> |
|   | レイヤー      |            |          |
|   | ペーパー/モデル  | モデル        |          |
|   | ビュー共通/専用  | ビュー専用(平面図) |          |
| Œ | デザイン      |            |          |
|   | フロアと高さ    |            |          |
|   | 基準フロア     | 2FL        |          |
|   | 高さ        | 0 mm       |          |
|   |           |            |          |

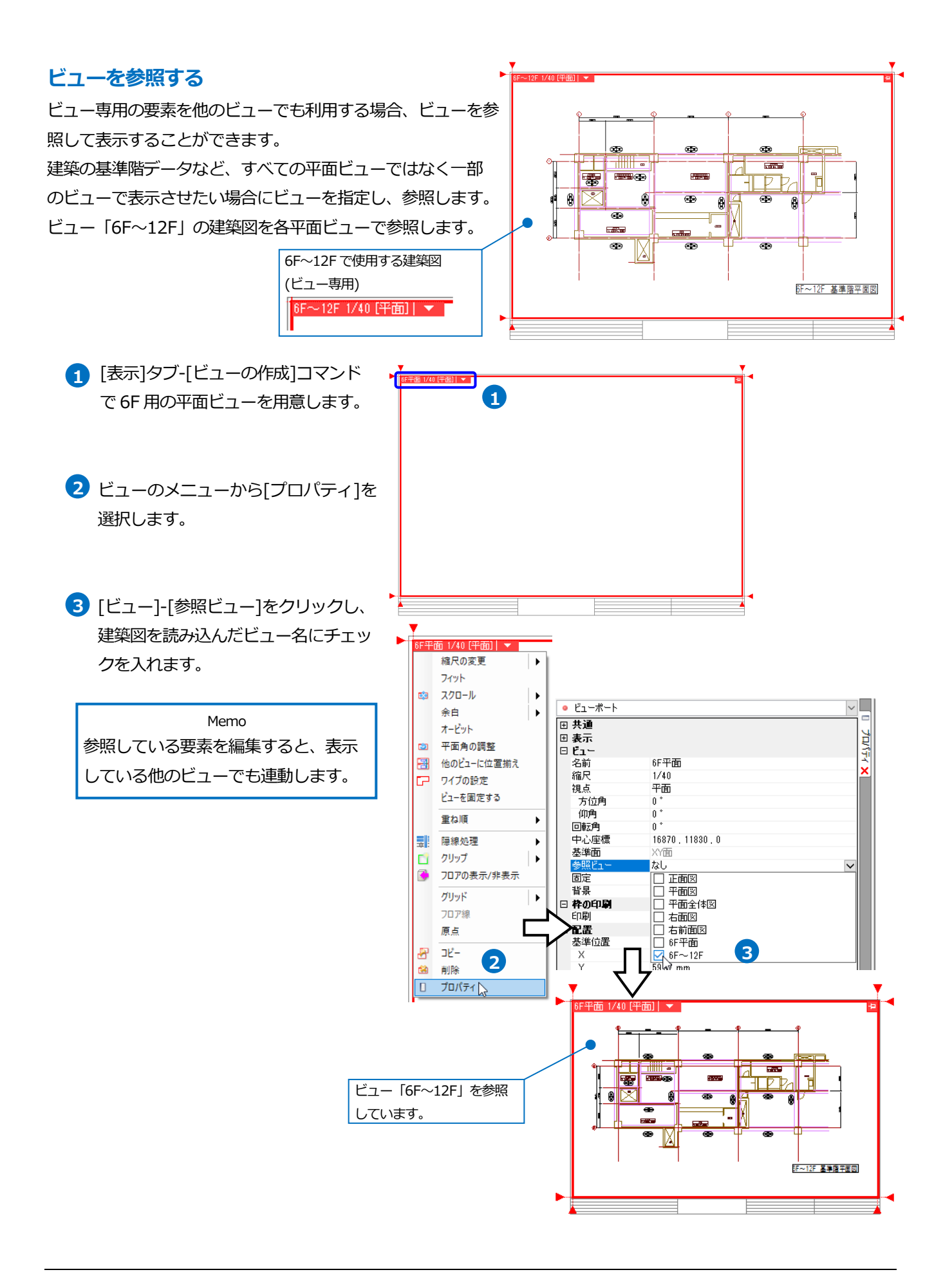

4 各平面ビューでも同様にビュー「6F~12F」の建築図を参照します。

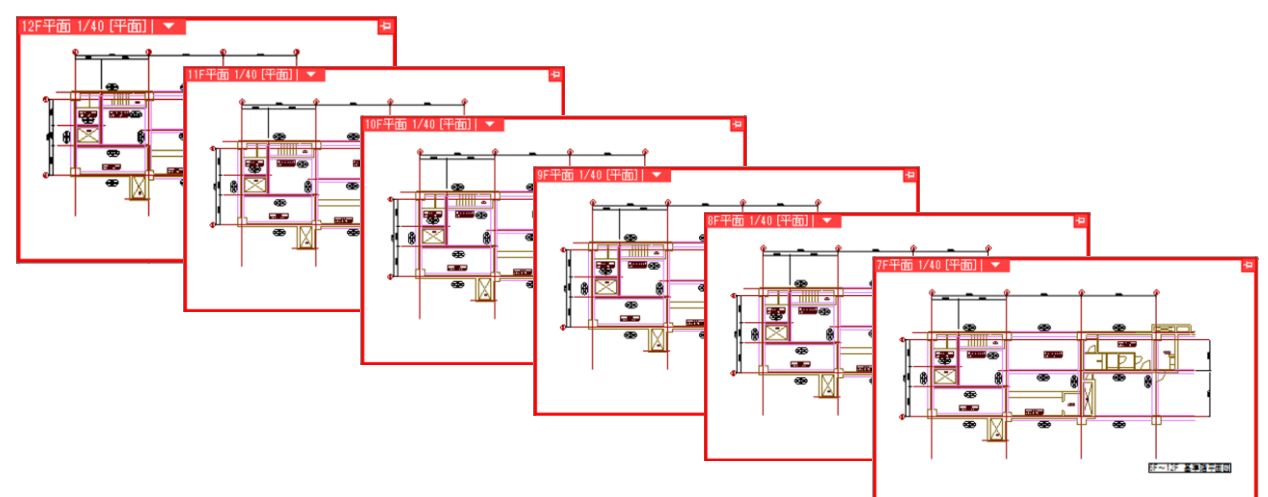

# ● 補足説明

ビュー専用で寸法線や文字などを作図すると、ビュー「6F 平面」のビュー専用要素となります。 参照先のビュー「6F~12F」には表示されません。

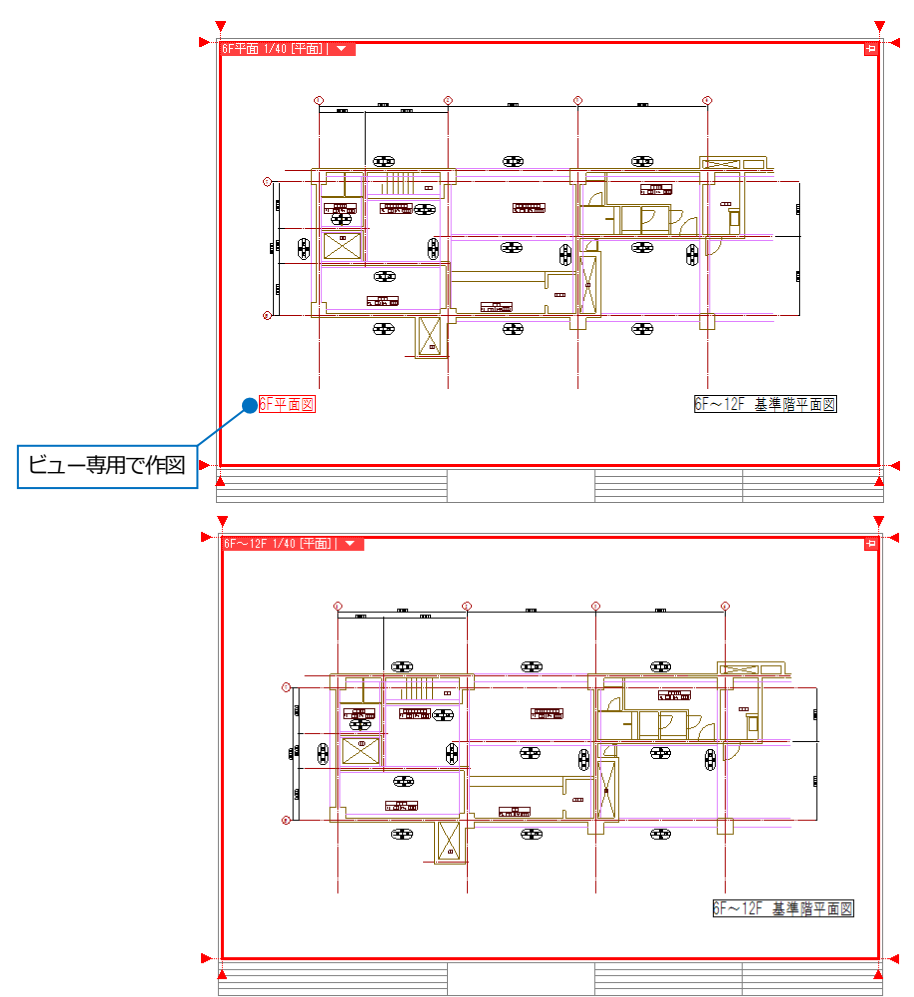